# Universidad Tecmilenio.

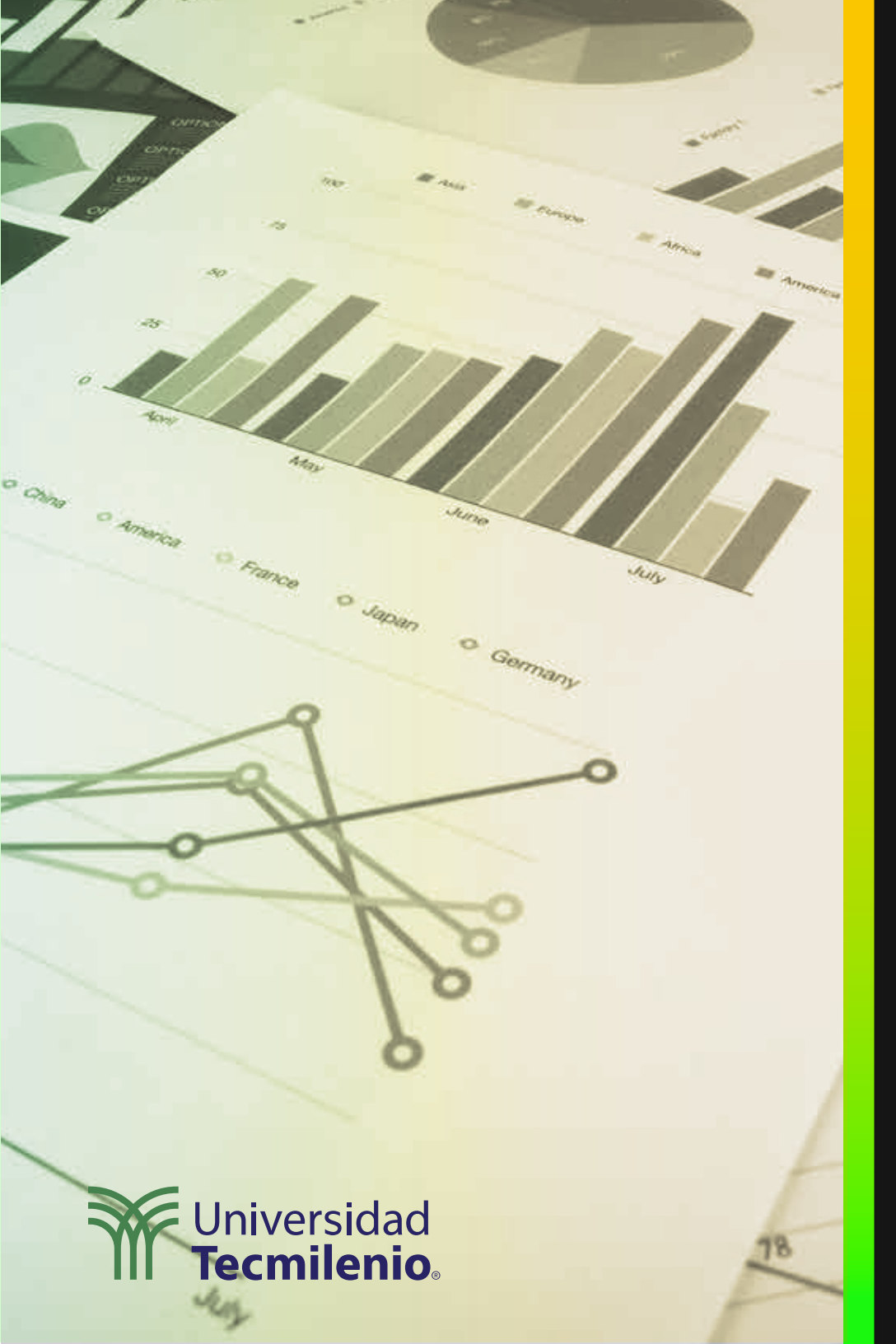

# **Certificado Power Bl**

#### Tema 16. Generando un Panel a partir de un infor<u>me</u>

#### Introducción

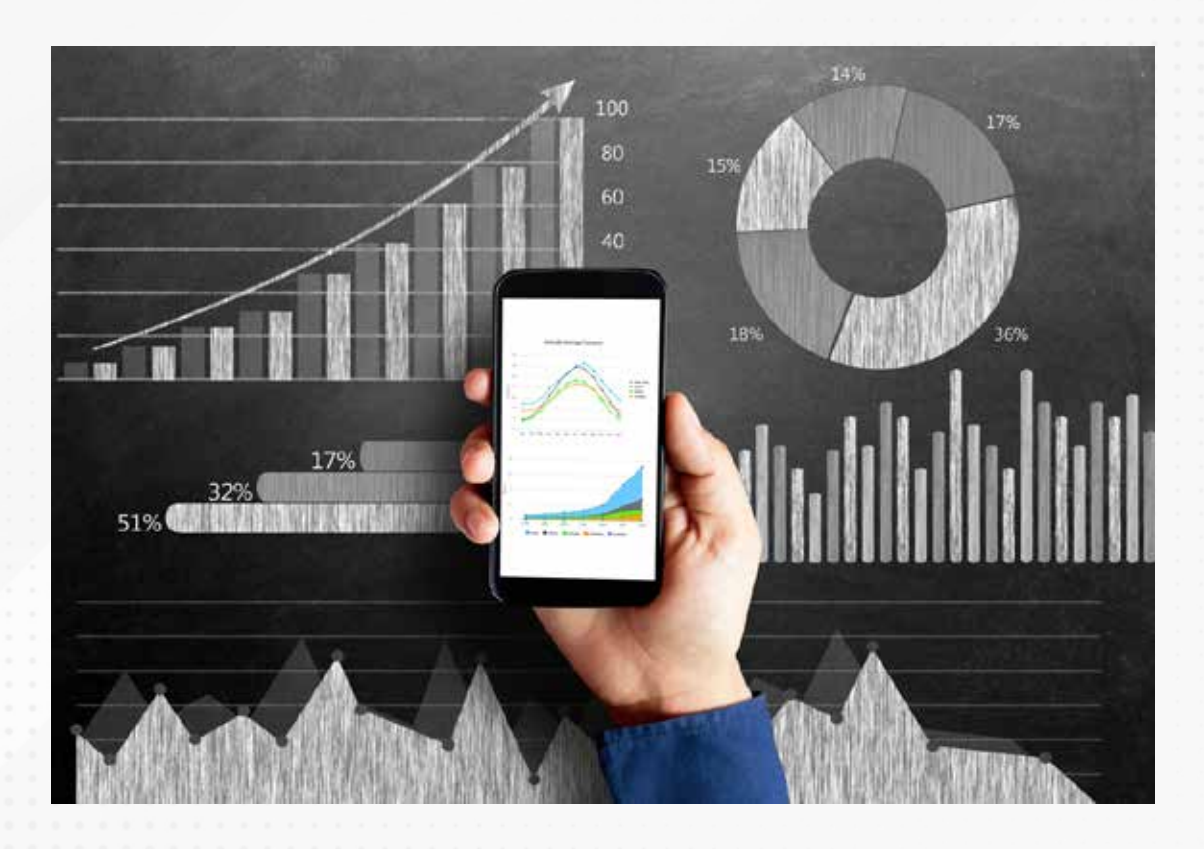

En Power BI cuentas con una visualización llamada informes, donde puedes agregar, tablas, segmentaciones, filtros y demás elementos que muestran la información de la manera que lo deseas para un conjunto de datos.

Para lo anterior crearás un panel, que te permitirá coordinar los trabajos en equipo, al poder compartir la información y de manera rápida y versátil, revisar las métricas que deseas para tu información.

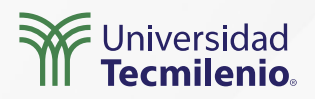

| A Cortar<br>Ingar<br>Copia<br>Copiar formato<br>Portaceeew                                                                                                    | Obtener Libro de Conjuntos de datos de<br>Secel Power Bi<br>Dete | Detaverse Origenes<br>recientes v                                                                                                    | Internationmer Actualicae<br>datos -<br>Consultae                                                                                                    | Nuevo o<br>visua                                                                | hjeto Cuadro de Más objetos<br>al texto viduales -<br>insertar                                                                                                    | Nueve Medida<br>medida repida<br>Céntre Centremana                                                                                                    | Rublear<br>Concerte |
|----------------------------------------------------------------------------------------------------|------------------------------------------------------------------|----------------------------------------------------------------------------------------------------|----------------------------------------------------------------------------------------------------|---------------------------------------------------------------------------------|----------------------------------------------------------------------------------------------------|----------------------------------------------------------------------------------------------------|---------------------|
| Bal     Source     Chiago     Chiago | vers to Drar D an Freiburge U par Freiburge                      | Linth<br>South States<br>South States<br>States<br>South States<br>South States<br>South States<br>South States<br>South States<br>South States<br>South States<br>States<br>States | en for ture Treatment<br>In Technologies<br>In Technologies<br>In Techn | and<br>Dec 0<br>0<br>4<br>4<br>10<br>2<br>2<br>3<br>4<br>12<br>2<br>2<br>4<br>5 | Filtros     Filtros     F | Visualizaciones       >         Compilar visual       -         Image: Compilar visual       Image: Compilar visual         Image: Compilar visual       Image: Compilar visual | Campos              |

Figura 1. Ventana Informe de Power BI Desktop.

Esta pantalla se obtuvo directamente del software que se está explicando en la computadora, para fines educativos.

1.- La barra de opciones en la parte superior, donde se encuentran las opciones de datos, consultas y disposición de los elementos del informe.

- 2.- El área del informe, donde se agregan las segmentaciones, gráficos y tablas (visualizaciones).
- 3.- Las pestañas de las páginas, donde además puedes crear y renombrar nuevas páginas.
- 4.- El área de filtros para seleccionar los elementos que requieres ver.
- 5.- Múltiples visualizaciones para mostrar tu información de manera relevante y atractiva.
- 6.- Listado de Consultas con sus respectivos campos para elegir los elementos a incluir en el modelo de datos.

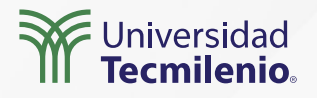

| -               | • +                                                                                                    |                                                             |                                                                                                    |                                                                                                    | . w/ ±                                                                                                    | 9 × |
|-----------------|----------------------------------------------------------------------------------------------------|-------------------------------------------------------------|----------------------------------------------------------------------------------------------------|----------------------------------------------------------------------------------------------------|----------------------------------------------------------------------------------------------------|-----|
| € ⇒ 0           | 1                                                                                                    |                                                             |                                                                                                    |                                                                                                    | if A 🖲 🛪 🍕                                                                                                    |     |
| III Powe        | er Bl. Contificado Power Bl                                                                                          |                                                             |                                                                                                    |                                                                                                    | P beer                                                                                                    |     |
| =               |                                                                                                    |                                                             |                                                                                                    |                                                                                                    |                                                                                                    | p   |
| 6               |                                                                                                    |                                                             |                                                                                                    |                                                                                                    |                                                                                                    |     |
| \$              |                                                                                                    |                                                             | Obtener dator                                                                                                    |                                                                                                    |                                                                                                    |     |
| 0               |                                                                                                    |                                                             | obtener datos                                                                                                    |                                                                                                    |                                                                                                    |     |
| 1.4.1           |                                                                                                    | Contractor Descent BI Classifier                            | and the second second s | and the management of a loss of                                                                            | CONTRACTOR -                                                                                                    |     |
| +               |                                                                                                    | Cesarge rower of Cesarge                                    | para ootener ia mejor experier                                                                                                    | ica de generación de niro                                                                                  | iones.                                                                                                    |     |
| ÷               |                                                                                                    | LEAD OF LEVEL DI LETALON                                    | para ootener ta mejor experie                                                                                                    | ica de generación de nito                                                                                  | unes.                                                                                                    |     |
| +<br>0<br>2     | Descubrir contenid                                                                                                   | 0                                                           | Crear contenido                                                                                                    | ca or generation ar neo                                                                                    | 10153                                                                                                    |     |
| + O B B         | Descubrir contenid                                                                                                   | o<br>Servicios                                              | Crear contenido                                                                                                    | Bases de datos                                                                                             | Fluins de datos                                                                                                    |     |
| + 0 2 1 4       | Descubrir contenid                                                                                                   | Servicios                                                   | Crear contenido Archivos                                                                                                    | Bases de datos<br>Galerer II Destra                                                                        | Flujos de datos<br>Unhas os obranies                                                                                                    |     |
| + 0 10 10 4 10  | Descubrir contenid<br>Mi organización<br>becase aplicacione<br>adelados por stree                                    | Servicios<br>Nysapisocen de los<br>amises en inex que vas   | Crear contenido Crear contenido Archivos aporte morses lites o ados de estes se                                                                                                    | Bases de datos<br>Galeser II Datito<br>paracestara a la                                                    | Flujos de datos<br>Unhasi (as distartes<br>face de datos celos a                                                                                            |     |
| + o p + o +     | Descubrir contenid<br>Mi organización<br>becalas aplicaciones<br>publicate por otros<br>generación                   | Servicios<br>Itya apicación de los<br>influences de los     | Crear contenido<br>Archivos<br>unpotermina, itema o<br>atos de antenas ite<br>cast rever 80 textap o<br>CTV.                                                                                                    | Bases de datos<br>Galeser II Destos<br>para concrara a las<br>otros de dare 102<br>Databar y macho 640     | Flujos de datos<br>Unitade los atientes<br>fases de datos, atientes<br>fases de datos, atiena los<br>fasisas (1), y emplem esir<br>datos para el modelados. |     |
| 6 E & & E & O + | Descubrir contenid<br>Mi organización<br>bezetra glaceore<br>estimates por otro<br>estimates por otro<br>especteción | Servicios<br>Ilguadocente de los<br>amaises en tres que vas | Crear contenido<br>Archivos<br>inpete remne, item o<br>cost de artien de<br>Cost, Prese IS Delago e<br>COV.                                                                                                    | Bases de datos<br>Garloser II Desto<br>para concerner a las<br>delas de Aure 100.<br>Destates y muito máis | Hujos de datos<br>Unhasi los atientes<br>face de datos celha lo<br>fação (h. y empire ser<br>dato; para el modelado.<br>Mas chamagne                        |     |

Figura 3. Obtener datos para la creación de un panel.

Esta pantalla se obtuvo directamente del software que se está explicando en la computadora, para fines educativos.

| *          | Power BI Cert    | ificado Pow  | er Bl                    |  |
|------------|------------------|--------------|--------------------------|--|
|            | Age Ce           | rtificado    | Power Bl                 |  |
| លិ         | Prác             | ticas para e | l Certificado de Power E |  |
| ${\simeq}$ | $+$ Nuevo $\vee$ | 🕼 Crear      | una canalización         |  |
| ٩          | Todas (          | ontenido     | Conjuntos de datos       |  |
| $^{+}$     |                  |              |                          |  |
| Θ          |                  |              |                          |  |
| 2          |                  |              |                          |  |
| ₽          |                  |              |                          |  |
| RR         |                  |              |                          |  |
| A          |                  |              |                          |  |
| ш          |                  |              |                          |  |
|            |                  |              |                          |  |
| - 44       |                  |              |                          |  |
| 0          | . /              |              |                          |  |
|            | K                |              |                          |  |
| 7          |                  |              |                          |  |

Figura 2. Crear un panel en el servicio Power BI. Esta pantalla se obtuvo directamente del software que se está explicando en la computadora, para fines educativos.

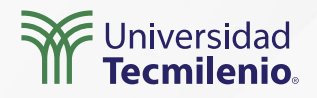

O Buscar Bower BI Certificado Power BI  $\equiv$ Descubrir contenido ŵ 🗒 Mi organización Servicios ☆ 🛱 Ejemplos ७ R Crear contenido +Archivos ۸ Bases de datos y más  $\mathbf{\nabla}$ Aprenda a importar archivos Archivo local SharePoint: sitios de grupo OneDrive - Empresa ₽ RR  $\nabla \uparrow \gamma$ 50 Ш P Agregar contenido \* Buscar asociado Enviar una idea 7 Figura 4. Define tu fuente de datos para el panel en el servicio de Power BI.

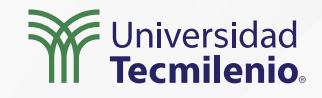

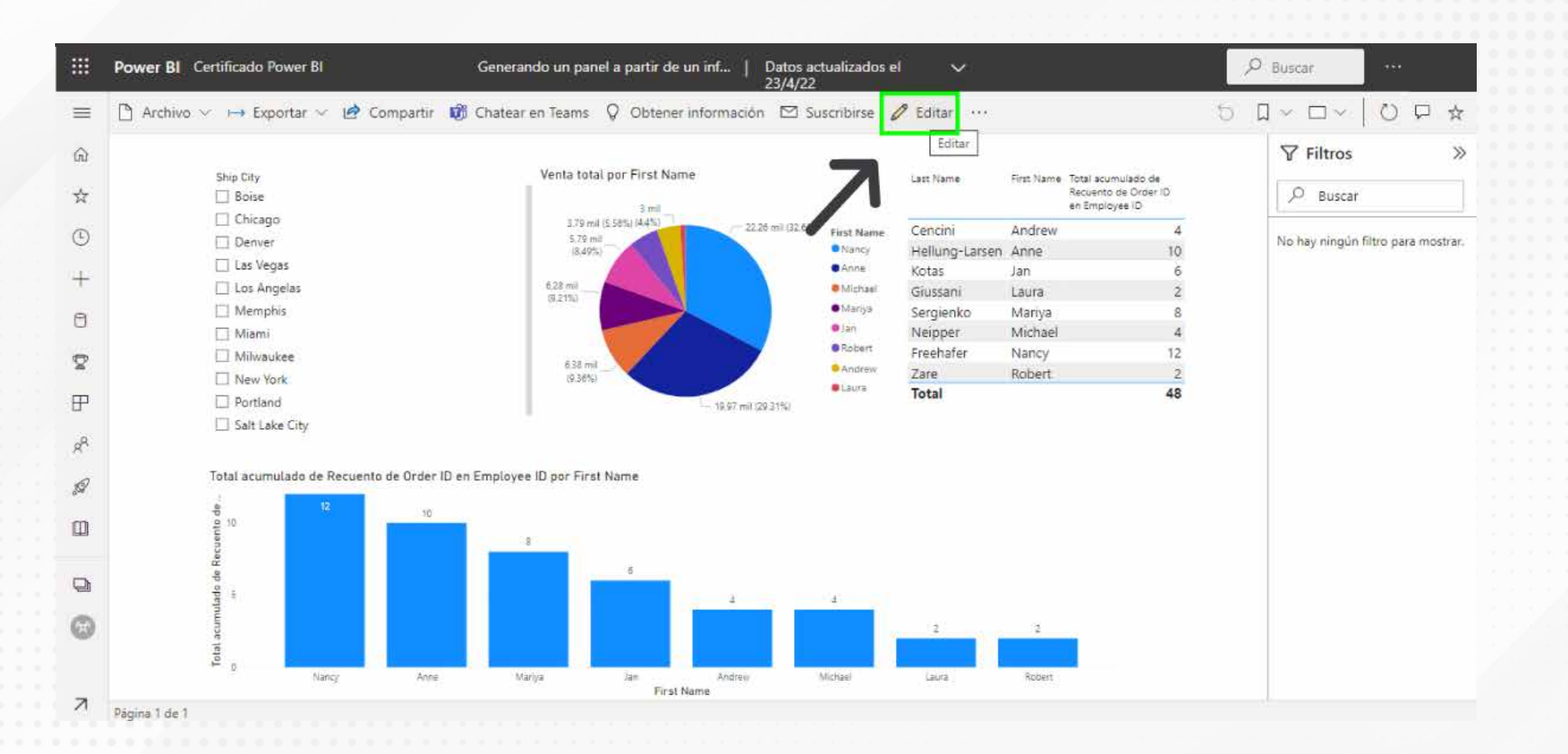

Figura 5. Informe a utilizar para crear un panel en el Servicio de Power BI.

Esta pantalla se obtuvo directamente del software que se está explicando en la computadora, para fines educativos.

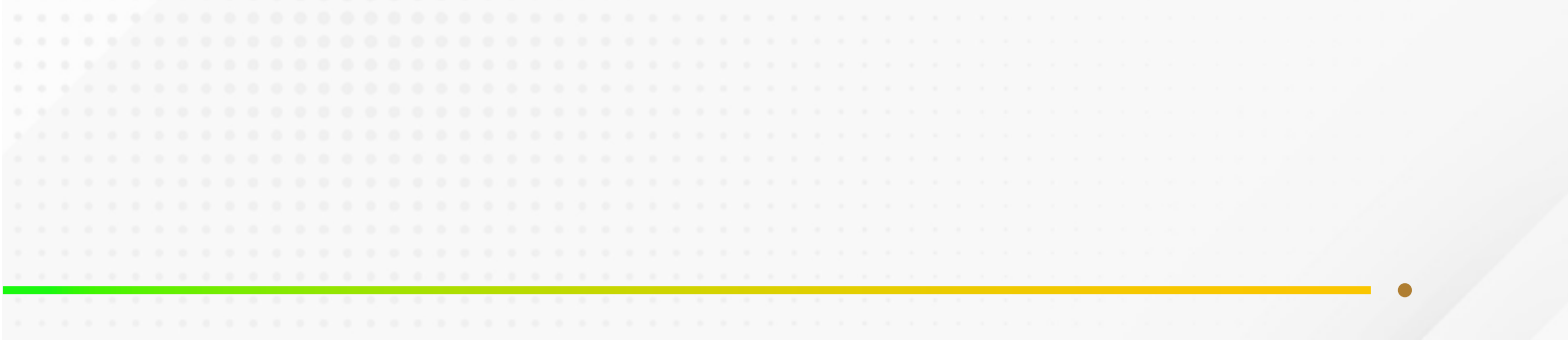

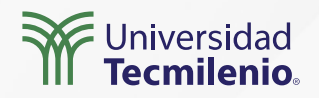

1.141.14

#### ¡El panel ha sido creado!

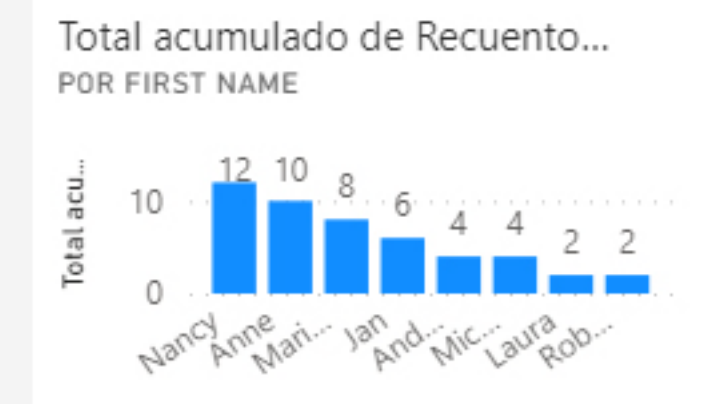

# Anclar en en existente o cree uno nuevo. ¿Dónde quiere anclarlo? Panel existente Nuevo panel Mombre de panel Resultados por vendedor

Anclar

Figura 6. Nuevo panel creado.

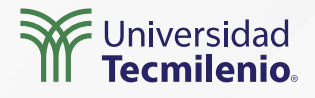

# Actividad

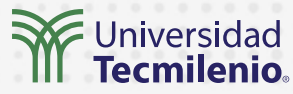

| Objetivo de<br>la actividad | Elaborar un panel en Power BI que muestre los reportes de un informe y<br>permita visualizar elementos para su monitoreo.                  |
|-----------------------------|----------------------------------------------------------------------------------------------------|
|                             | <ol> <li>Ingresa a la página:<br/>https://github.com/microsoft/powerbi-desktop-samples/find/main</li> </ol>                                |
|                             | 2. Descarga algún archivo con extensión .pbix                                                                                              |
| Instrucciones               | 3. Abre el archivo en Power BI.                                                                                                    |
|                             | <ol> <li>Sigue los pasos listados en la sección "Pasos para crear un tablero a partir<br/>de un informe" para generar un panel.</li> </ol> |
|                             | 5. Practica anclar elementos al panel para su visualización.                                                                               |
|                             |                                                                                                    |
|                             | • Reconoce la diferencia entre un informe y un panel.                                                                                      |
| Checklist                   | <ul> <li>Genera un panel a partir de un informe.</li> <li>Gestiona los recursos a visualizar en el panel</li> </ul>                        |
|                             | <ul> <li>Diseña paneles con base en los reportes de su organización.</li> </ul>                                                            |
|                             |                                                                                                    |
|                             | •                                                                                                    |

#### Cierre

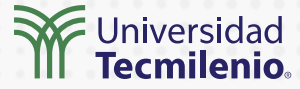

Aprendiste a crear paneles en el servicio Power BI, anclando objetos en los mismos, los cuales son de utilidad para monitorear los indicadores de uno o varios de ellos.

Incluso, es posible generar paneles que muestren informes completos, los cuales se convertirán en información estratégica para la toma de decisiones de cualquier tabla de datos que estés monitoreando.

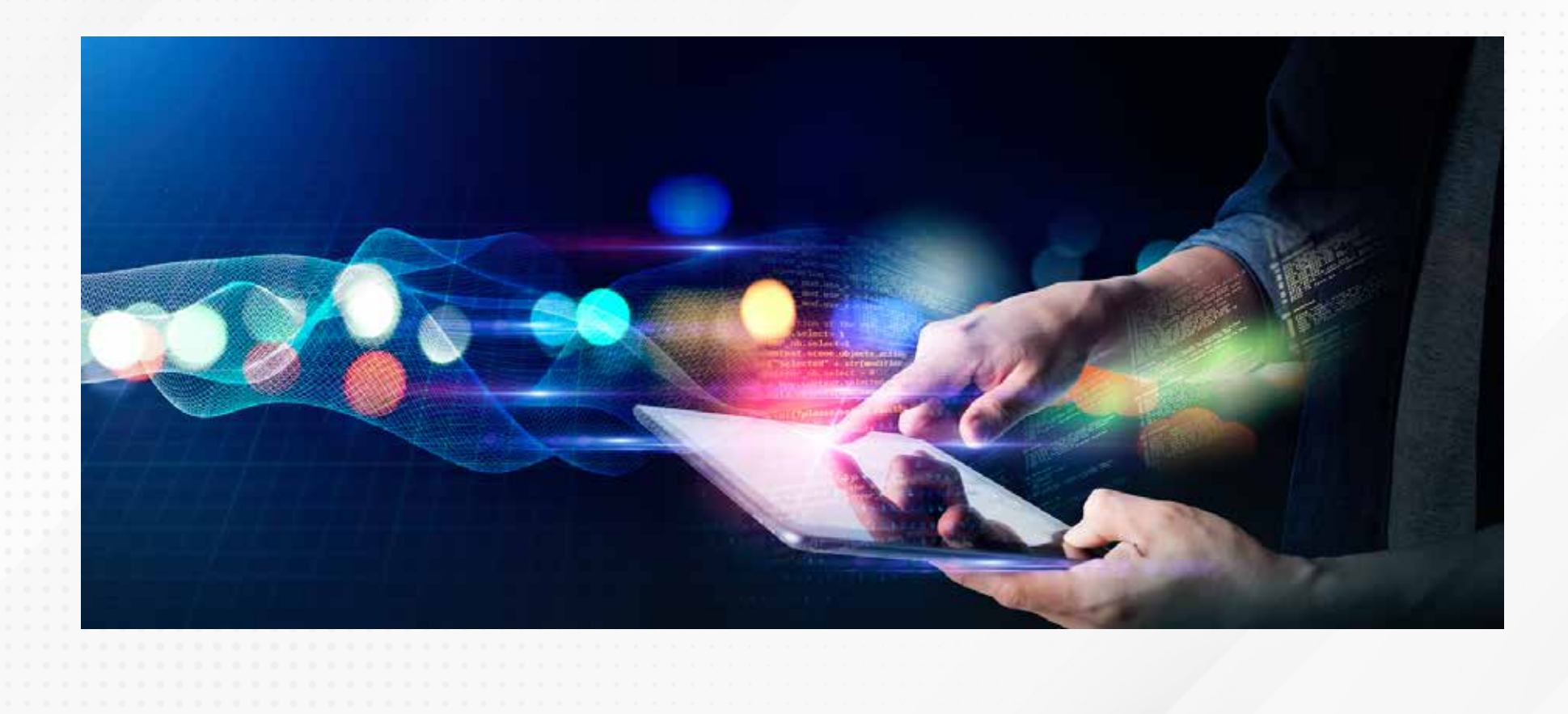

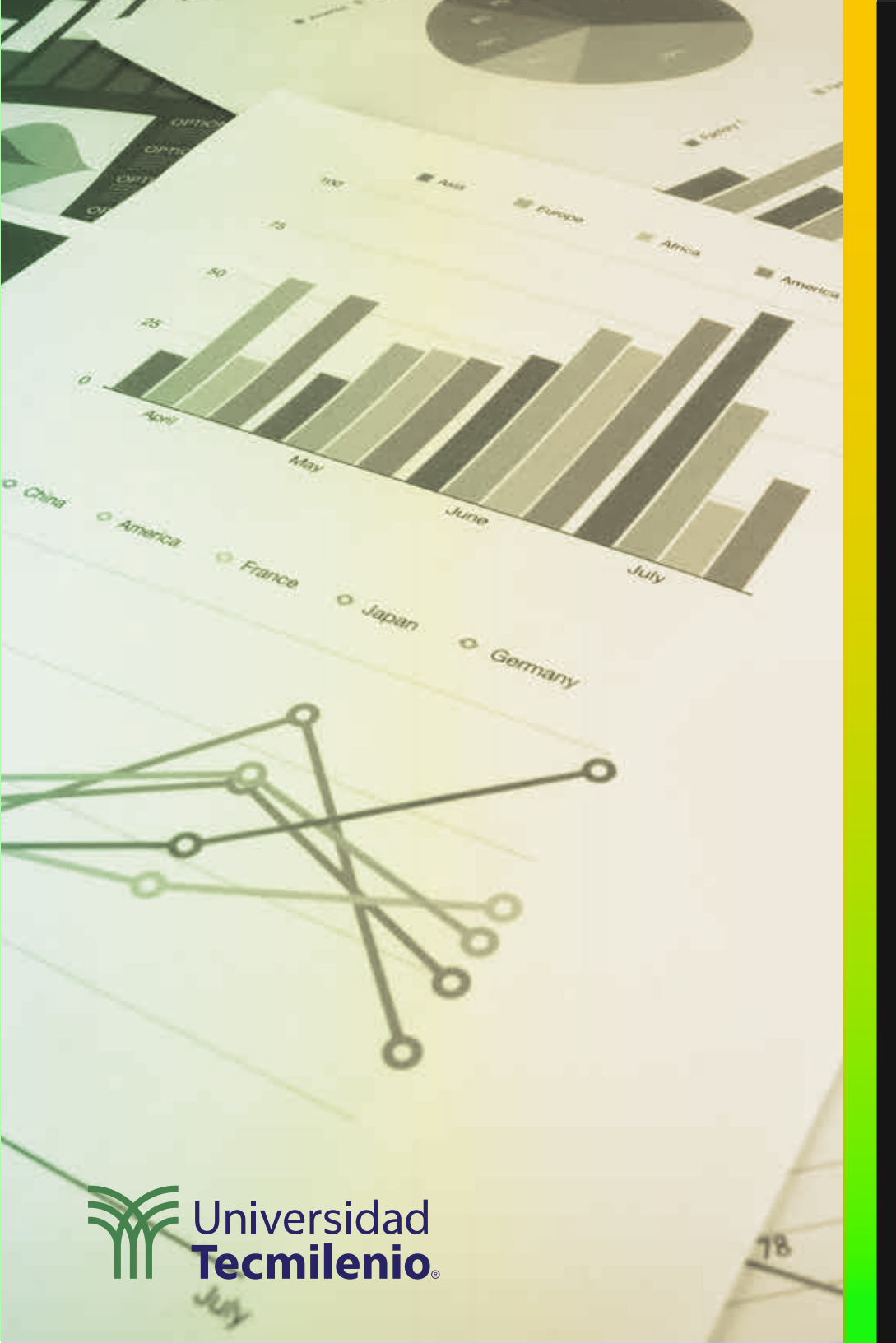

# **Certificado Power Bl**

Tema 17. Creando una consulta de métricas generales

#### Introducción

La información que utilizamos desde fuentes externas, en múltiples ocasiones debe ser obtenida de cálculos que pueden ser simples o más sofisticados, y que al final muestre lo necesario y en el formato correcto. Para ello es posible crear medidas o métricas dentro de los informes, y por ello aprenderás los procesos para desarrollarlas y presentarlas en los informes.

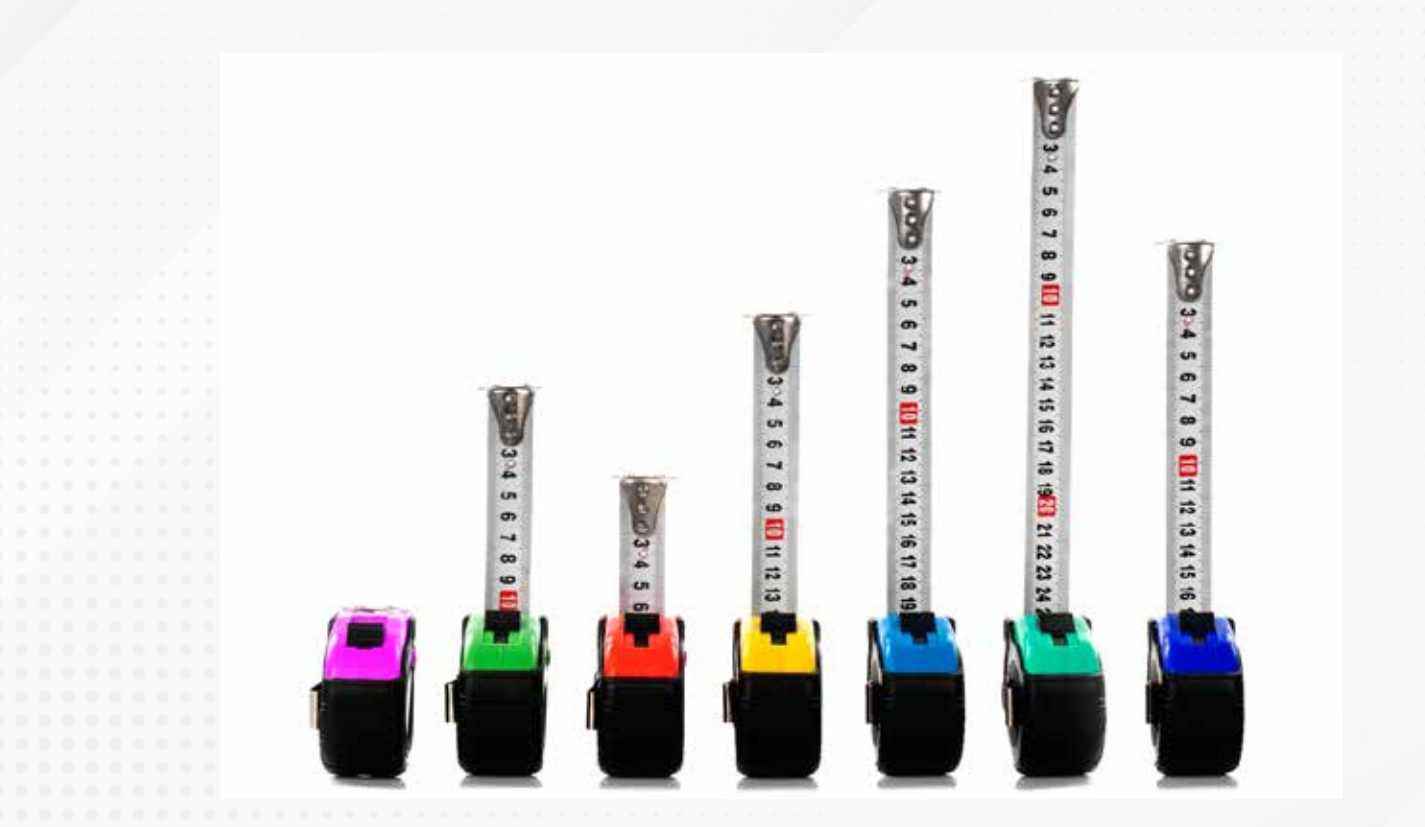

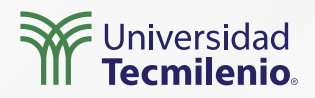

| Arct | ivo Inic     | io Ayuda                            | Herramie                 | ntas de tab              | las Herramien                           | tas de columnas                                        |                                                 |                                                 |                                 |                                             |
|------|--------------|-------------------------------------|--------------------------|--------------------------|-----------------------------------------|--------------------------------------------------------|-------------------------------------------------|-------------------------------------------------|---------------------------------|---------------------------------------------|
| Ø No | mbre Custome | rs                                  | Marcar como<br>Sechas    | tabla de 1               | Administrar<br>relaciones<br>Relaciones | Medida Nueva Nueva<br>rápida tolumna tabla             |                                                 |                                                 |                                 |                                             |
| 61   | XV           |                                     |                          |                          |                                         |                                                        |                                                 |                                                 |                                 | Campos >>>                                  |
|      | Customer ID  | Company -                           | Last Name -              | First Name               | • E-mail Address 💽                      | Joh Title 💽                                            | Business Phone - Home Phone -                   | Mobile Phone - Fax Number -                     | Address -                       | P Buşcar                                    |
| 镭    | 2            | Company B<br>Company C              | Gratacos Solsona<br>Axen | Antonio<br>Thomas        |                                         | Owner<br>Purchasing Representative                     | (123)555-0100<br>(123)555-0100                  | (123)555-0101<br>(123)555-0101                  | 123 2nd Stre<br>123 3rd Stree   | > III Customers<br>> III Ord Crass Jamenula |
|      | 4            | Company D<br>Company E              | Lee<br>O'Donnell         | Christina<br>Martin      |                                         | Purchasing Manager<br>Owner                            | (123)555-0100<br>(123)555-0100<br>(123)555-0100 | (123)555-0101<br>(123)555-0101<br>(123)555-0101 | 123 4th Stree<br>123 5th Stree  | VIII Proc Nueva medida                      |
|      | 7            | Company P<br>Company G<br>Company H | Xie<br>Andersen          | Ming-Yang<br>Elizabeth   |                                         | Owner<br>Purchasing Representative                     | (123)555-0100<br>(123)555-0100                  | (123)555-0101<br>(123)555-0101<br>(123)555-0101 | 123 7th Stree                   | C Nueva medida rápida                       |
|      | 5<br>10      | Company I<br>Company J              | Mortensen<br>Wacker      | Sven<br>Roland           |                                         | Purchasing Manager<br>Furchasing Manager               | (123)555-0100<br>(123)555-0100                  | (123)555-0101<br>(123)555-0101                  | 123 9th Stree<br>123 10th Stree | E Biminar del modelo                        |
|      | 11<br>12     | Company K<br>Company L              | Krschne<br>Edwards       | Peter<br>John            |                                         | Purchasing Manager<br>Purchasing Manager               | (123)555-0100<br>(123)555-0100                  | (123)555-0101<br>(123)555-0101                  | 123 11th Stre<br>123 12th Stre  | U Mostrar todos                             |
|      | 11           | Company M<br>Company N              | Eudick<br>Grilo          | Andre<br>Carlos          |                                         | Purchasing Representative<br>Purchasing Representative | (123)555-0100<br>(123)555-0100                  | (123)555-0101<br>(123)555-0101                  | 456 13th Stre<br>456 14th Stre  | Expandir todo                               |
|      | 10           | Company D<br>Company P              | Goldschmidt              | Daniel<br>Lass Shillorda |                                         | Purchasing Representative                              | (123)555-0100                                   | (123)555-0101<br>(123)555-0101<br>(123)555-0101 | 456 16th Stre                   | Nuevo grupo<br>Quantity maronii             |
|      | 18           | Company R<br>Company S              | Auder Miconi<br>Eggerer  | Catherine<br>Alexander   |                                         | Purchasing Representative<br>Accounting Assistant      | (123)555-0100<br>(123)555-0100                  | (123)555-0101<br>(123)555-0101                  | 456 18th Stre<br>789 19th Stre  | Standard Cost                               |
|      | 20<br>21     | Company T<br>Company U              | U<br>Them                | George<br>Bernard        |                                         | Purchasing Manager<br>Accounting Manager               | (123)555-0100<br>(123)555-0100                  | (123)555-0101<br>(123)555-0101                  | 789 20th Stre<br>789 21th Stre  | Target Level                                |
|      | 22           | Company V                           | Ramos                    | Luciana                  |                                         | Purchasing Assistant                                   | (123)555-0100                                   | (123)555-0101                                   | 789 22th Stre                   |                                             |

Tabla: Customers (29 filas) Columna: Customer ID (29 valores distintos)

Figura 1. Opciones para la creación de nuevas medidas y medidas rápidas.

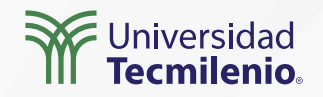

Al crear una nueva métrica, es necesario ingresar la información de los campos **"Nombre", "Formato" y "Categoría de datos",** así como la función que quieres agregar. (Microsoft Docs, 2022)

| mbre Pro       | medio de         | Min 5%                              | Formato Número entero 👻 🗄                                 | Categoría de c | datos Sin clasificar | *            |                               |                  |                      |            |                              |
|----------------|------------------|-------------------------------------|-----------------------------------------------------------|----------------|----------------------|--------------|-------------------------------|------------------|----------------------|------------|------------------------------|
| la inicial Pro | ducts            | - \$                                | - % 9 💥 o 🗘                                               |                |                      |              | nueva Medida<br>nedida rápida |                  |                      |            |                              |
| Estru          | tura             |                                     | Formato                                                   |                | Propiedades          |              | Cálculos                      |                  |                      |            |                              |
| X V            | 1 Prom<br>2 AVER | edio de Mín. de<br>AGEX(            | Reorder Level por Category =                              |                |                      |              |                               |                  |                      | ľ          | Campos                       |
|                | 3 4              | KEEPFILTERS(VAL)<br>CALCULATE(MIN(' | UES('Products'[Category])),<br>Products'[Reorder Level])) |                |                      |              |                               |                  |                      |            | P Buscar                     |
|                | 5)               |                                     |                                                           |                |                      |              |                               |                  |                      | Г          | State/Province               |
| upplier IDs    | ID 💌             | Product Code 💌                      | Product Name *                                            | Description -  | Standard Cost 💌      | List Price 💌 | Reorder Level                 | • Target Level • | Quantity Per Unit    | Discontine | ∑ ZIP/Postal Code            |
| i.             | 1                | NWTB-1                              | Northwind Traders Chai                                    |                | 13.5                 | 18           | 1                             | 40               | 10 boxes x 20 bags   | ^          | > III Orders                 |
| .0             | 3                | NWTCO-3                             | Northwind Traders Syrup                                   |                | 7.5                  | 10           | 4                             | 100              | 12 - 550 mi botties  |            | ✓ I Products                 |
| 0              | 4                | NWTCO-4                             | Northwind Traders Cajun Seasoning                         |                | 16.5                 | 22           | 1                             | 40 40            | 48 - б oz jars       |            | Attachments                  |
| 0              | 5                | NWTO-5                              | Northwind Traders Olive Oil                               |                | 16 0125              | 21,35        |                               | 40 40            | 36 boxes             |            | Catagori                     |
| .,6            | 6                | NWTJP-6                             | Northwind Traders Boysenberry Spread                      |                | 18.75                | 25           | 2                             | 15 100           | 12 - 8 oz jars       |            | Category                     |
| £              | 7                | NWTDFN-7                            | Northwind Traders Dried Pears                             |                | 22.5                 | 30           | 1                             | 10 40            | 12 · 1 lb pkgs.      | _          | Description                  |
|                | 8                | NWTS-8                              | Northwind Traders Curry Sauce                             |                | 30                   | 40           |                               | 40 40            | 12 - 12 oz jars      | _          | Discontinued                 |
| ,6             | 14               | NWTDFN-14                           | Northwind Traders Walnuts                                 |                | 17.4375              | 23.25        | 1                             | 10 40            | 40 - 100 g pkgs.     |            | ID                           |
| i              | 17               | NWTCFV-17                           | Northwind Traders Fruit Cocktail                          |                | 29.25                | 39           | 3                             | 40 40            | 15 25 OZ             | 1.11       | List Price                   |
|                | 19               | NWTBGM-19                           | Northwind Traders Chocolate Biscuits Mix                  |                | 6.9                  | 9.2          |                               | 5 20             | 10 boxes x 12 pieces |            | Minimum Reorder Quantity     |
| ;6             | 20               | NWTJP-6                             | Northwind Traders Marmalade                               |                | 60.75                | 81           | 1                             | 40               | 30 gift boxes        |            | Product Code                 |
|                | 21               | NWT8GM-21                           | Northwind Traders Scones                                  |                | 7.5                  | 10           |                               | 5 20             | 24 pkgs. x 4 pieces  |            | Product Name                 |
| 8              | 34               | NWTB-34                             | Northwind Traders Beer                                    |                | 10.5                 | 14           | Nombre                        | [Promedio de Min | de Reorder Level po  | r          |                              |
|                | 40               | NWTCM-40                            | Northwind Traders Crab Meat                               |                | 13.8                 | 18.4         |                               | Category]        |                      | 1          | El Promedio de Min. de Reord |
|                | 41               | NWTSO-41                            | Northwind Traders Clam Chowder                            |                | 7.2375               | 9.65         | 1                             | 40               | 12 - 12 oz cans      |            | Quantity Per Unit            |
| ;4             | 43               | NWTB-43                             | Northwind Traders Coffee                                  |                | 34.5                 | 46           | 2                             | 100              | 16 - 500 g tins      |            | Reorder Level                |
| 0              | 48               | NWTCA-48                            | Northwind Traders Chocolate                               |                | 9.5625               | 12.75        | 2                             | 100              | 10 pkgs              |            | Standard Cost                |
|                | 51               | NWTDFN-51                           | Northwind Traders Dried Apples                            |                | 39.75                | 53           | 1                             | 40               | 50 - 300 g pkgs.     |            | Supplier IDs                 |
| 0              | 52               | NWTG-52                             | Northwind Traders Long Grain Rice                         |                | 5.25                 | 7            | 2                             | 100              | 16 - 2 kg boxes      | ú          | Ternet I and                 |

Figura 2. Uso de funciones DAX para establecer la métrica.

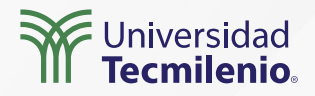

#### Aplicación de métricas creadas

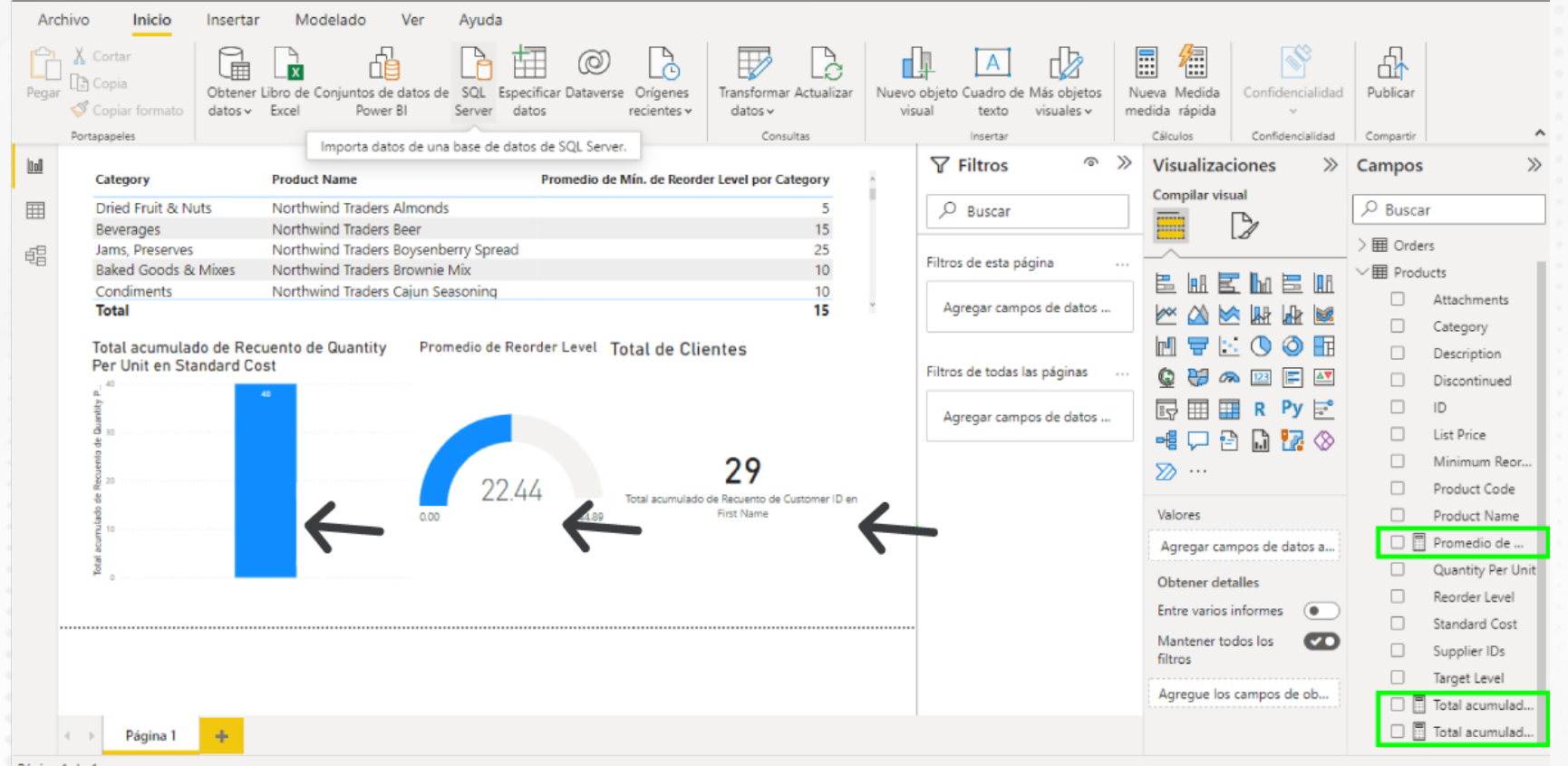

Página 1 de 1

#### Figura 3. Ejemplo de aplicación de métricas en una visualización.

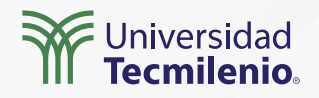

#### Medidas rápidas

#### Medida rápida

| Cálculo                                                                                                    | Campos                               |
|----------------------------------------------------------------------------------------------------|--------------------------------------|
| Media ponderada por categoría                                                                                                    | / D Buscar                           |
| Calcula una media ponderada del valor base de cada<br>categoría. Multiplica el valor por ponderación para cada<br>categoría, suma el total y después divide la suma total d<br>la ponderación. <u>Más información</u> | > III Customers                      |
| Valor base 🛈                                                                                                    | ∑ Discount<br>∑ ID<br>∑ Inventory ID |
| Suma de Quantity $$                                                                                                    | Order ID                             |
| Peso 🛈                                                                                                    | ∑ Product ID<br>∑ Purchase Order ID  |
| Suma de Quantity $\qquad \checkmark 	imes$                                                                                                    | 2 Quantity                           |
| Categoría 💿                                                                                                    | ∑ Unit Price<br>> Ⅲ Orders           |
| Category X                                                                                                    | ✓ III Products                       |
| ***************************************                                                                                                    | Attachments                          |
|                                                                                                    | Category                             |
|                                                                                                    | Description                          |
|                                                                                                    | Discontinued                         |
|                                                                                                    | ID<br>List Price                     |
|                                                                                                    | Minimum Reorder Quantity             |
|                                                                                                    | Product Code                         |
|                                                                                                    | Product Name                         |
| Publicar una idea                                                                                                    | Aceptar Cancelar                     |

Figura 4. Medida rápida utilizando los campos de diversas consultas. Esta pantalla se obtuvo directamente del software que se está explicando en la computadora, para fines educativos.

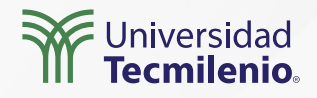

X

# Actividad

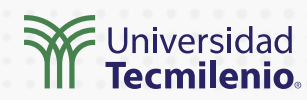

| Objetivo de<br>la actividad | Aplicar el conocimiento sobre las métricas en un informe.                                                                                                    |
|-----------------------------|----------------------------------------------------------------------------------------------------|
| Instrucciones               | <ul> <li>Descarga cualquier archivo de tu trabajo con tabla de datos, de preferencia en Excel para que te sea más fácil su uso. Si no cuentas con ninguna tabla de datos de fácil acceso, puedes encontrar diferentes tablas en las páginas del INEGI o del Banco de México.</li> <li>Sigue los pasos del presente documento para la aplicación de métricas rápidas y propias.</li> <li>1. Crea dos métricas propias y aplica dos métricas rápidas de Power Bl.</li> <li>2. Crea una métrica que obtenga el promedio de alguna columna que tenga cantidades (ventas, órdenes, etc.).</li> <li>3. Crea un informe con visualizaciones en gráfica de barras de la columna que usaste en el paso anterior y con una línea representa el promedio obtenido en la métrica del paso anterior.</li> </ul> |
| Checklist                   | <ul> <li>Establecer métricas rápidas en los informes para visualizar información.</li> <li>Exponer diferentes visualizaciones de datos.</li> </ul>                                                                                                    |
|                             |                                                                                                    |

#### Cierre

Las medidas o métricas, permiten obtener conclusiones a partir de los datos presentados, además de que son muy útiles para visualizar la información en la toma de decisiones.

Asimismo, pueden utilizarse en presentaciones ejecutivas, resúmenes y para conocer más a profundidad la información contenida en el reporte o informe en el que se desarrollan las métricas.

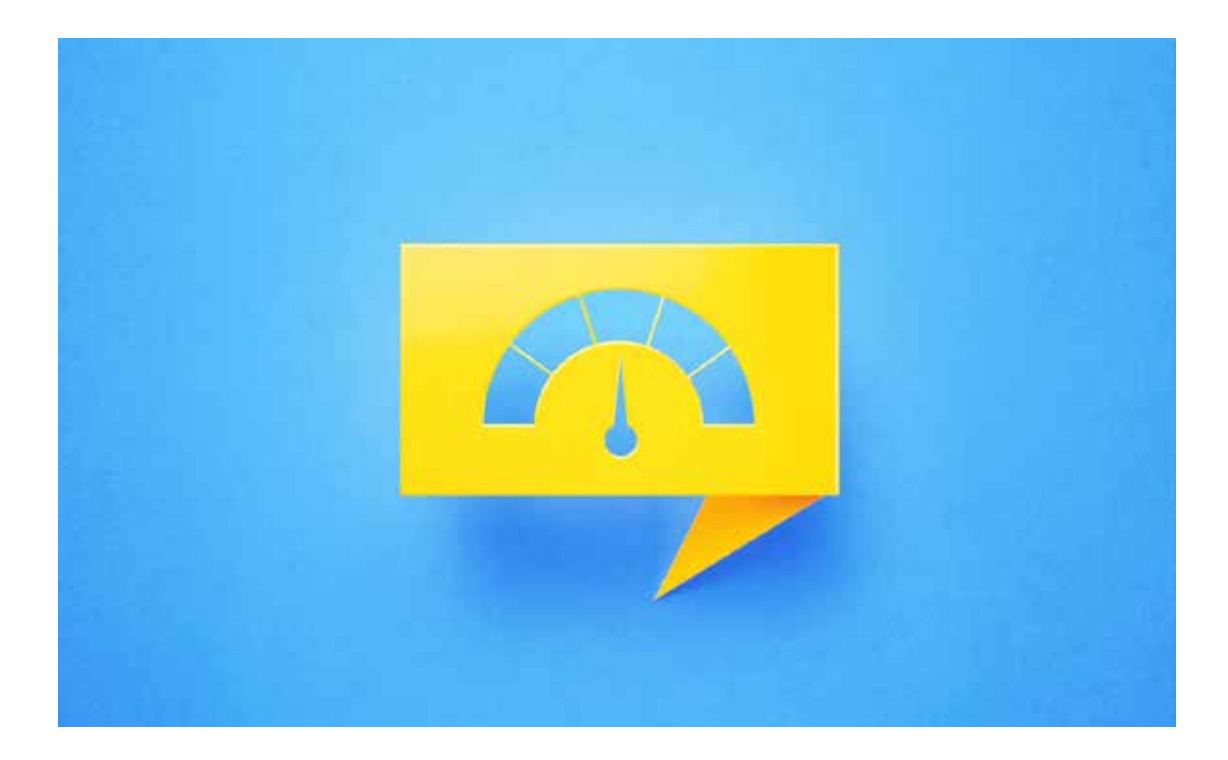

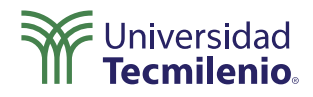

Microsoft Docs. (2022). *Uso de medidas rápidas para cálculos comunes*. Recuperado de https://docs.microsoft.com/es-es/power-bi/transform-model/desktop-quick-measures

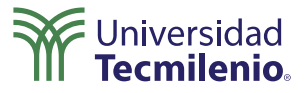

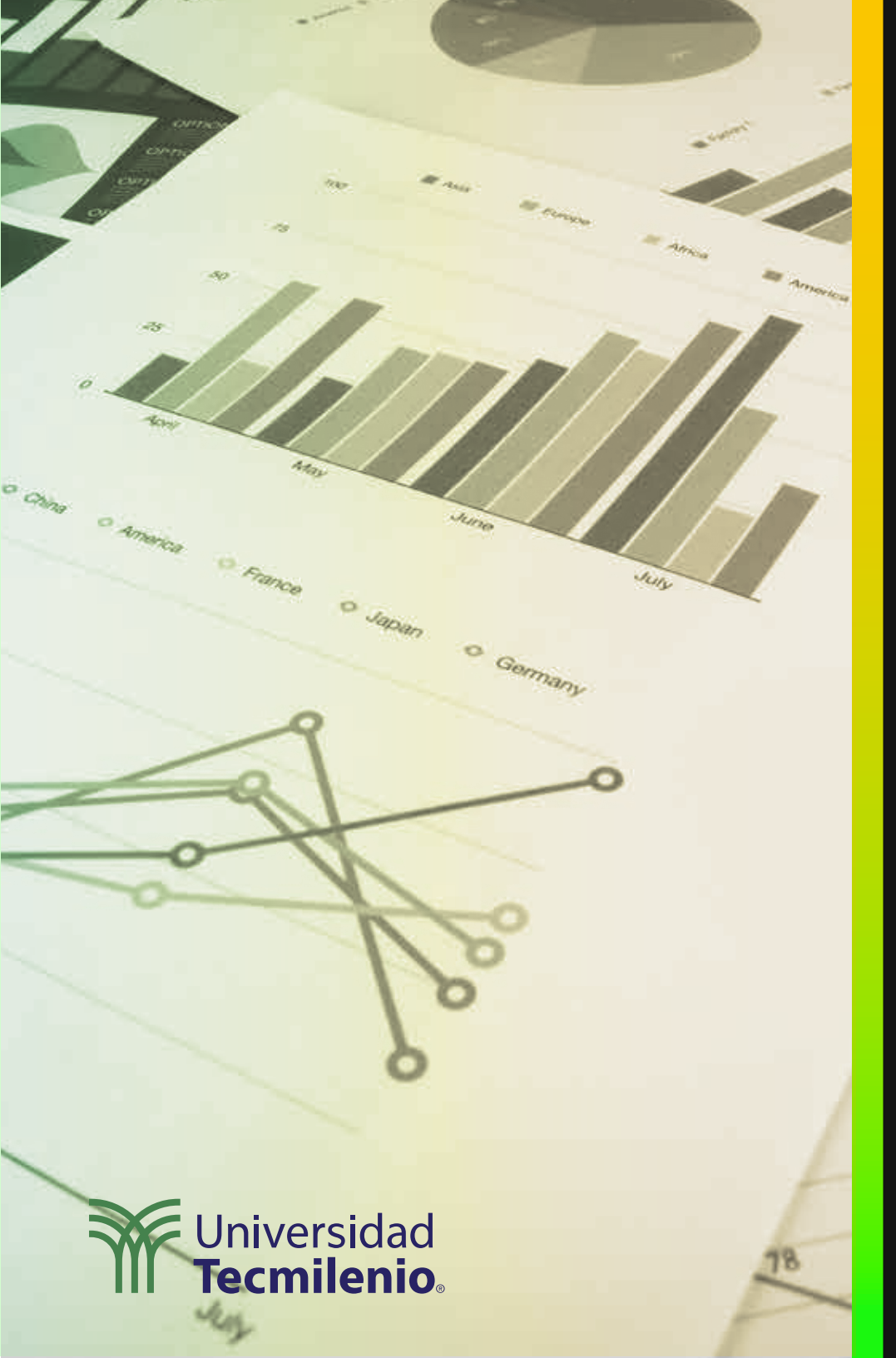

# **Certificado Power Bl**

Tema 18. Segmentación de rango numérico, de fecha relativa, segmentaciones que pueden cambiar de tamaño y segmentaciones de jerarquía

#### Introducción

Con ayuda de la **segmentación**, los datos para diseñar los informes pueden separarse y agruparse utilizando diferentes criterios. Esta función permite colocar filtros para organizar los datos en conjuntos determinados por el usuario para representar la información de una forma más ordenada y clara, lo que hace más fácil su análisis en la toma de decisiones de cualquier empresa o estudio.

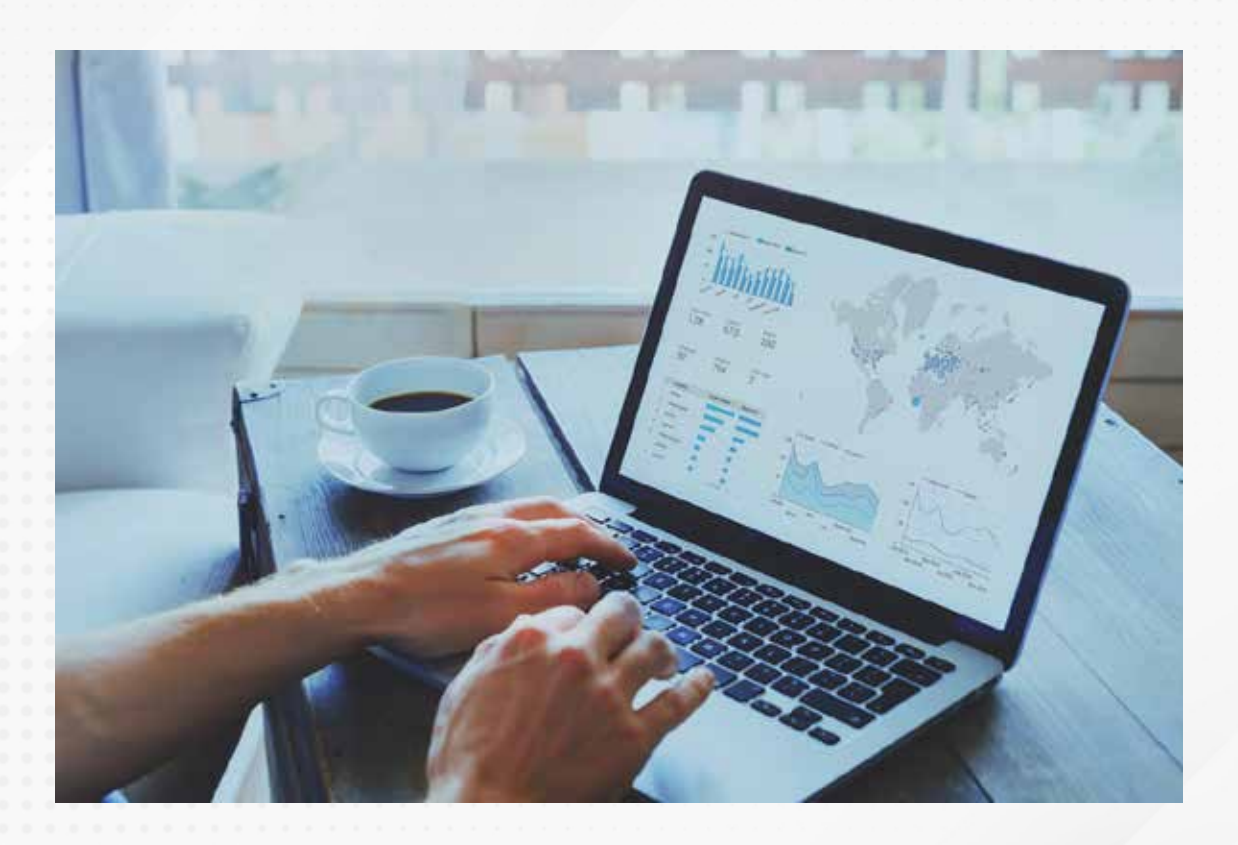

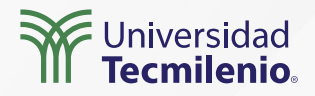

#### Segmentación de rangos numéricos

La segmentación de rangos numéricos se aplica a los filtros de cualquier columna de datos numéricos. Existen tres opciones para realizar estos filtros (Microsoft Docs, 2022):

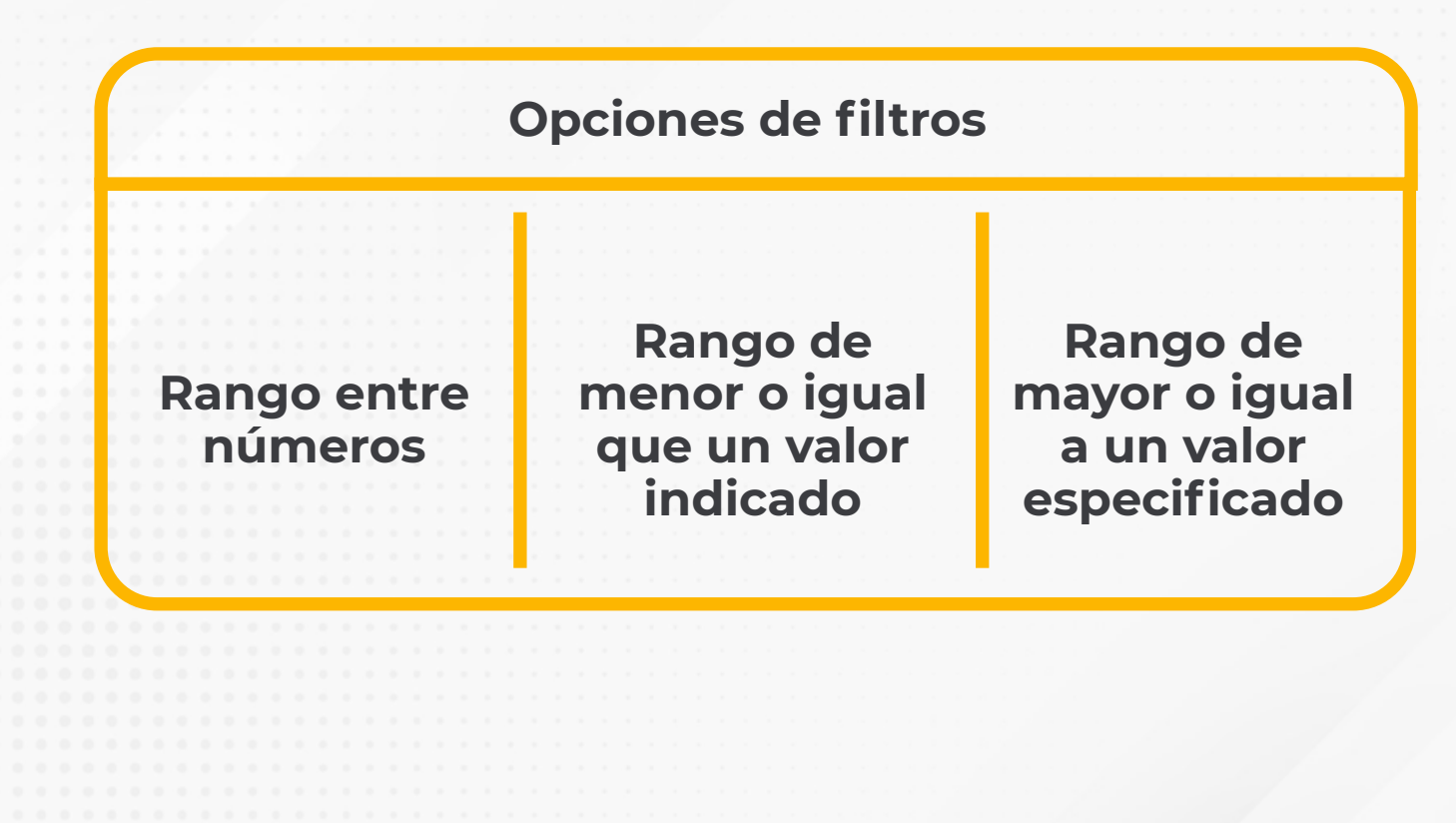

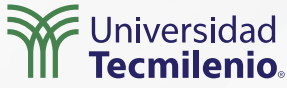

#### Segmentación por medio de filtro avanzado

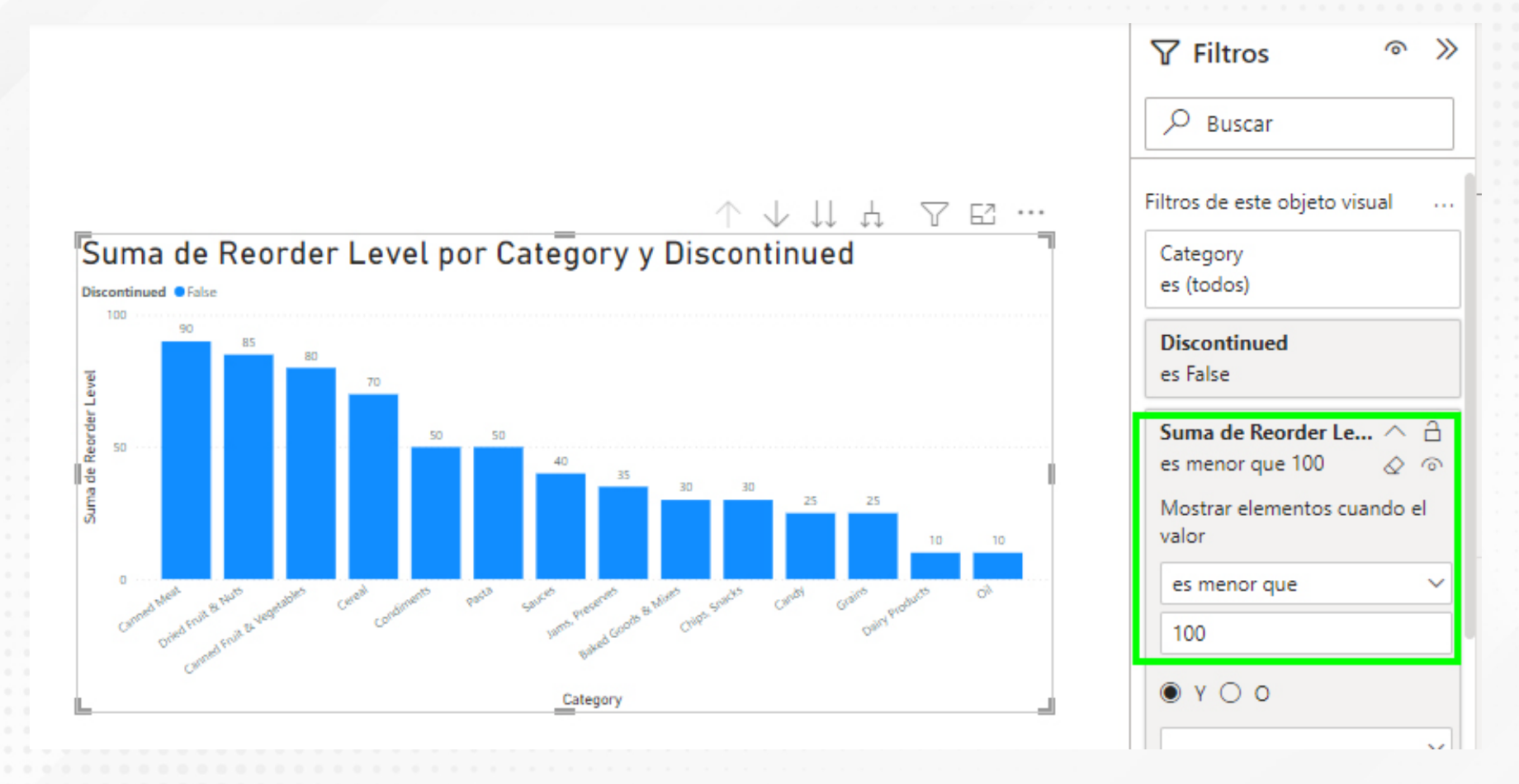

Figura 1. Ejemplo de segmentación de rango numérico menor que.

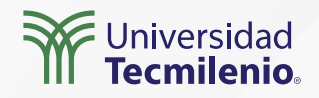

#### Sincronización y uso de las segmentaciones

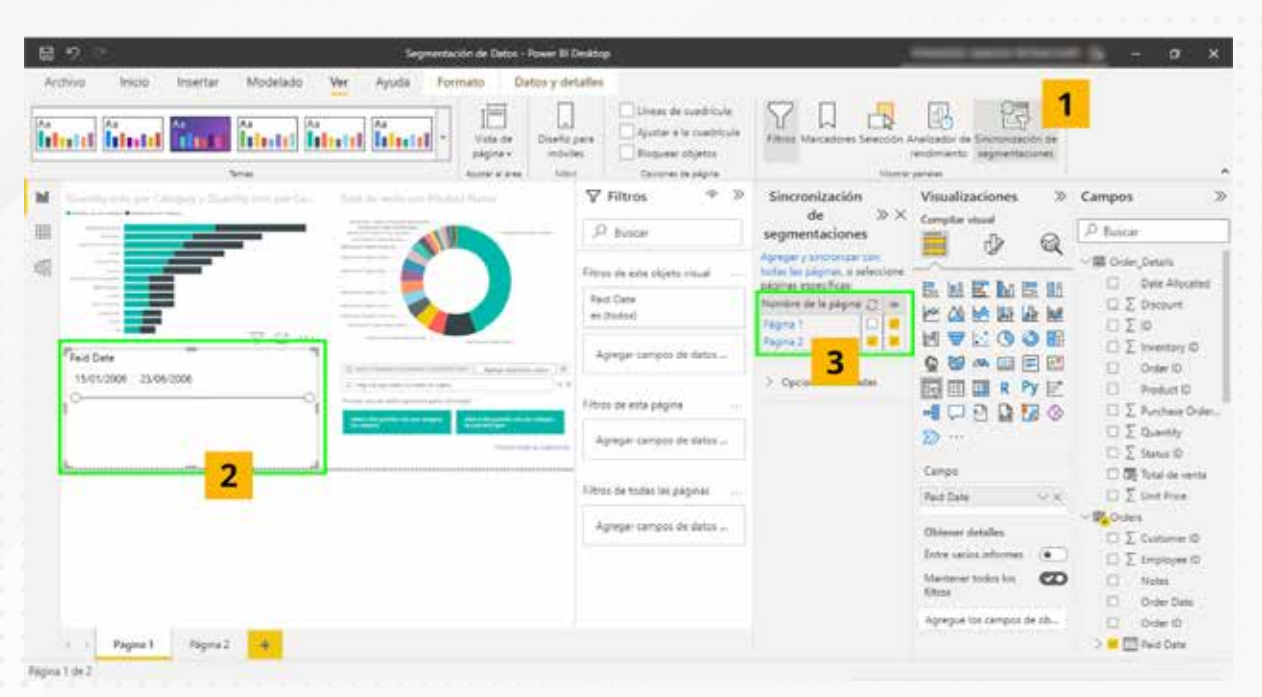

Figura 2. Secuencia para la sincronización de segmentación. Esta pantalla se obtuvo directamente del software que se está explicando en la computadora, para fines educativos.

Para sincronizar segmentaciones en varias páginas o paneles (Jurado, 2019):

1.- En la ficha Ver, elige el botón Sincronización de segmentaciones.

2.- Elige la visualización que cuenta con la segmentación que deseas compartir con el resto de las páginas.

3.- En el panel Sincronización de segmentaciones, marca la(s) página(s) en donde deseas compartir la segmentación seleccionada.

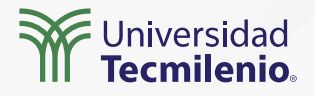

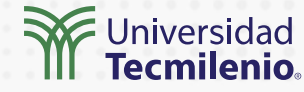

#### Segmentación por jerarquías

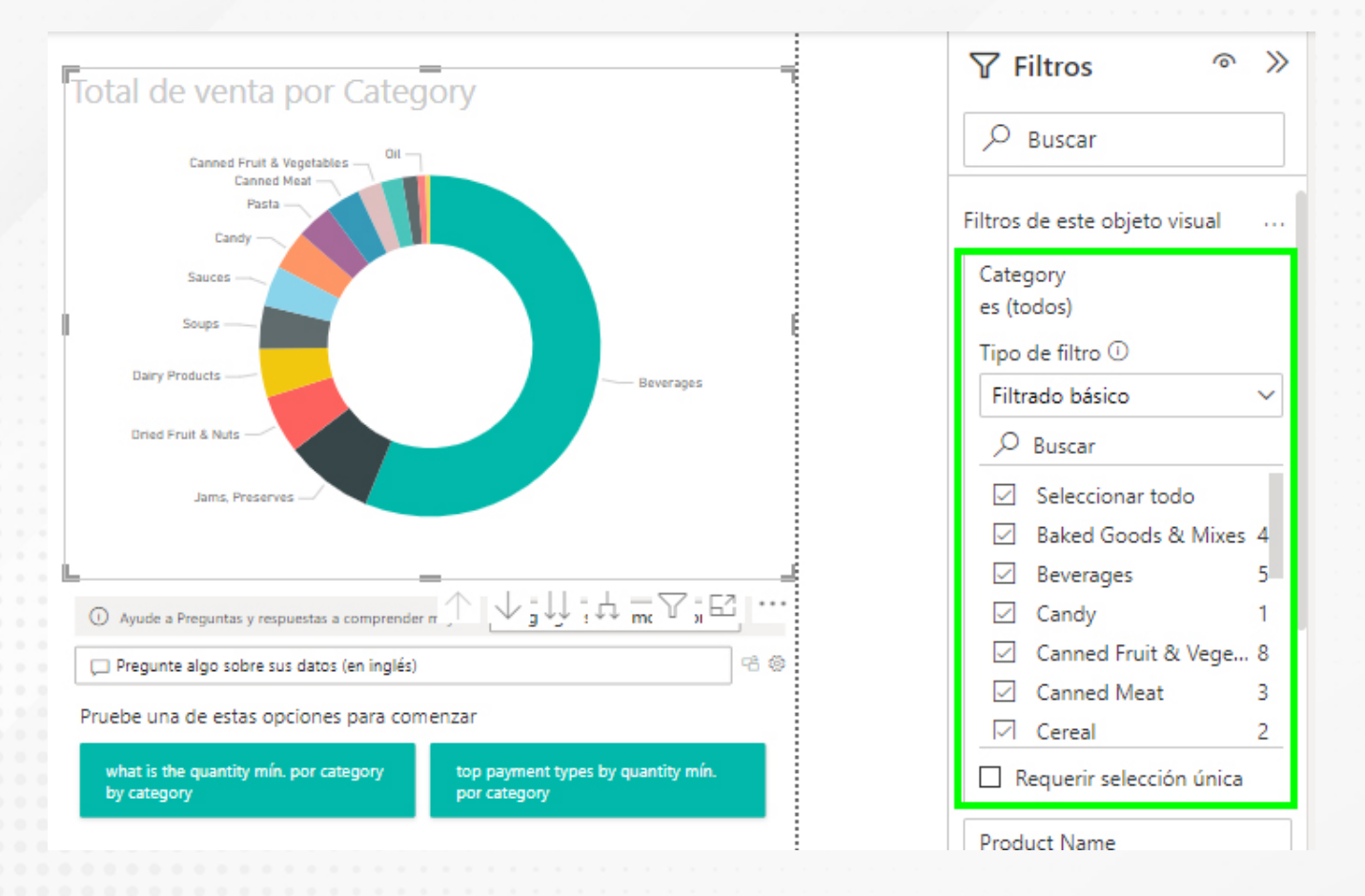

Figura 3. Elementos visuales antes de la segmentación por jerarquía.

# Actividad

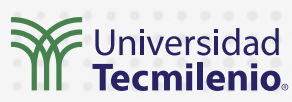

| Objetivo de<br>la actividad | Realizar una segmentación de datos, aplicando el conocimiento del tema.                                                                                                    |
|-----------------------------|----------------------------------------------------------------------------------------------------|
|                             | Utiliza un archivo con datos numéricos de tu empresa, asegúrate de que<br>contenga al menos tres columnas en las cuales puedas realizar los diferentes<br>tipos de segmentaciones:                                  |
| Instrucciones               | <ol> <li>Realizar una segmentación por intervalos numéricos en cualquier<br/>variable que se presente en el informe.</li> </ol>                                                                                     |
|                             | <ol> <li>Realizar una segmentación por fecha relativa y revisa la diferencia<br/>realizando otra con fecha estándar.</li> </ol>                                                                                     |
|                             | <ol> <li>Finalmente, generar una segmentación por jerarquía y notar los cambios<br/>al aplicar los filtros.</li> </ol>                                                                                              |
|                             |                                                                                                    |
| Checklist                   | <ul> <li>Aplica la segmentación de datos por campos numéricos.</li> <li>Aplica la segmentación por jerarquía.</li> <li>Examina los resultados y diferentes visualizaciones según los filtros realizados.</li> </ul> |

#### Cierre

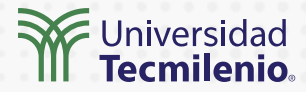

Conoces la segmentación de Power BI y sabes que es una importante alternativa para el uso de filtros, pues ayuda a limitar el conjunto de datos y hace más clara su visualización dentro de un informe.

Es posible sincronizar las segmentaciones en más de una página del informe, de esta forma se podrán mantener actualizados todos los elementos que se elijan, haciendo más eficiente el proceso si este se va a necesitar hacer en varias páginas. Asimismo, es posible mostrar u ocultar las segmentaciones sincronizadas en cada página o en una sola.

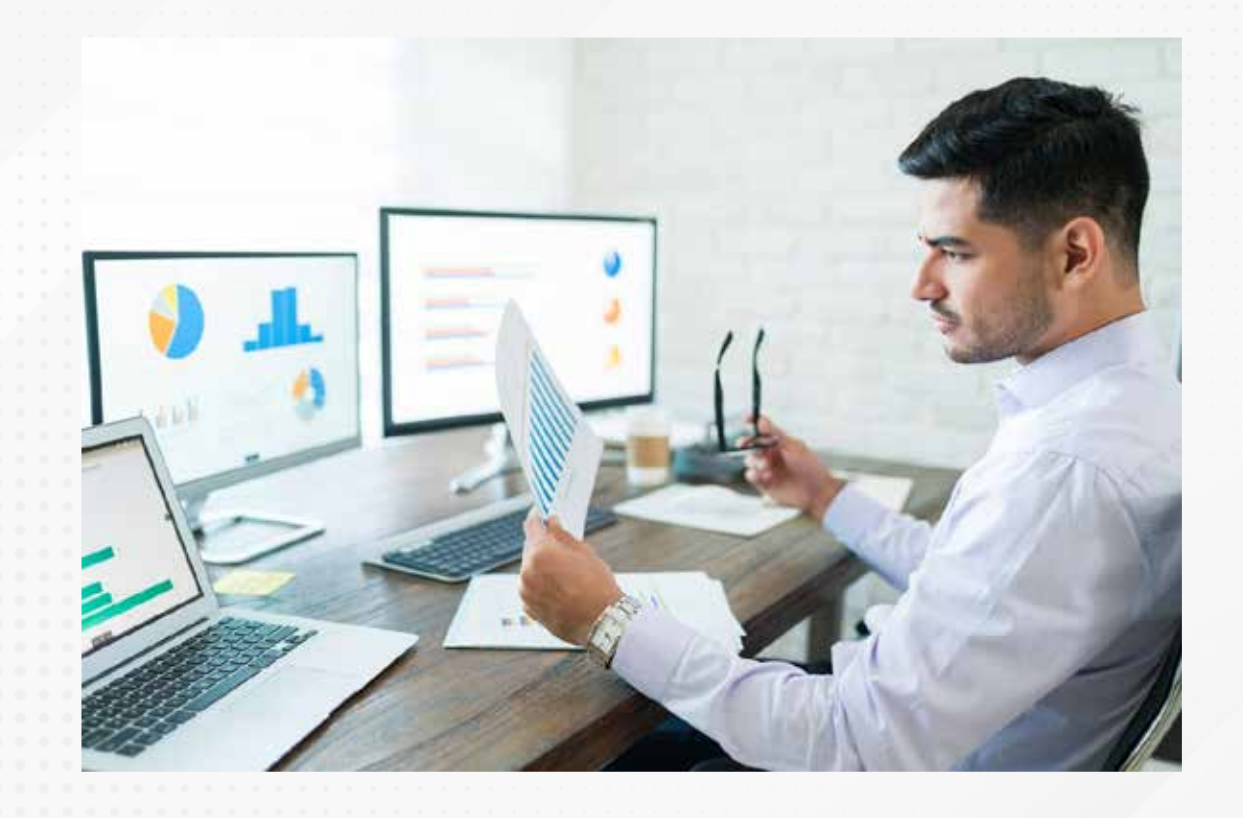

#### Cierre

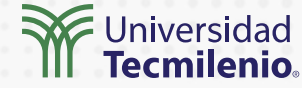

Jurado, A. (2019). El visual de segmentación de datos en Power Bl. Cursos Power Bl. Recuperado de https:// www.cursospowerbi.es/el-visual-de-segmentacion-de-datos-en-power-bi/#:~:text=Una%20segment aci% C3%B3n%20es%20un%20filtro,por%20a%C3%Blo%20o%20ubicaci%C3%B3n%20geogr%C3%Alfica.

Microsoft Docs. (2022) *Uso de la segmentación de intervalos numéricos en Power BI*. Recuperado de https://docs.microsoft.com/es-es/power-bi/create-reports/desktop-slicer-numeric-range?tabs=powerbi-des ktop

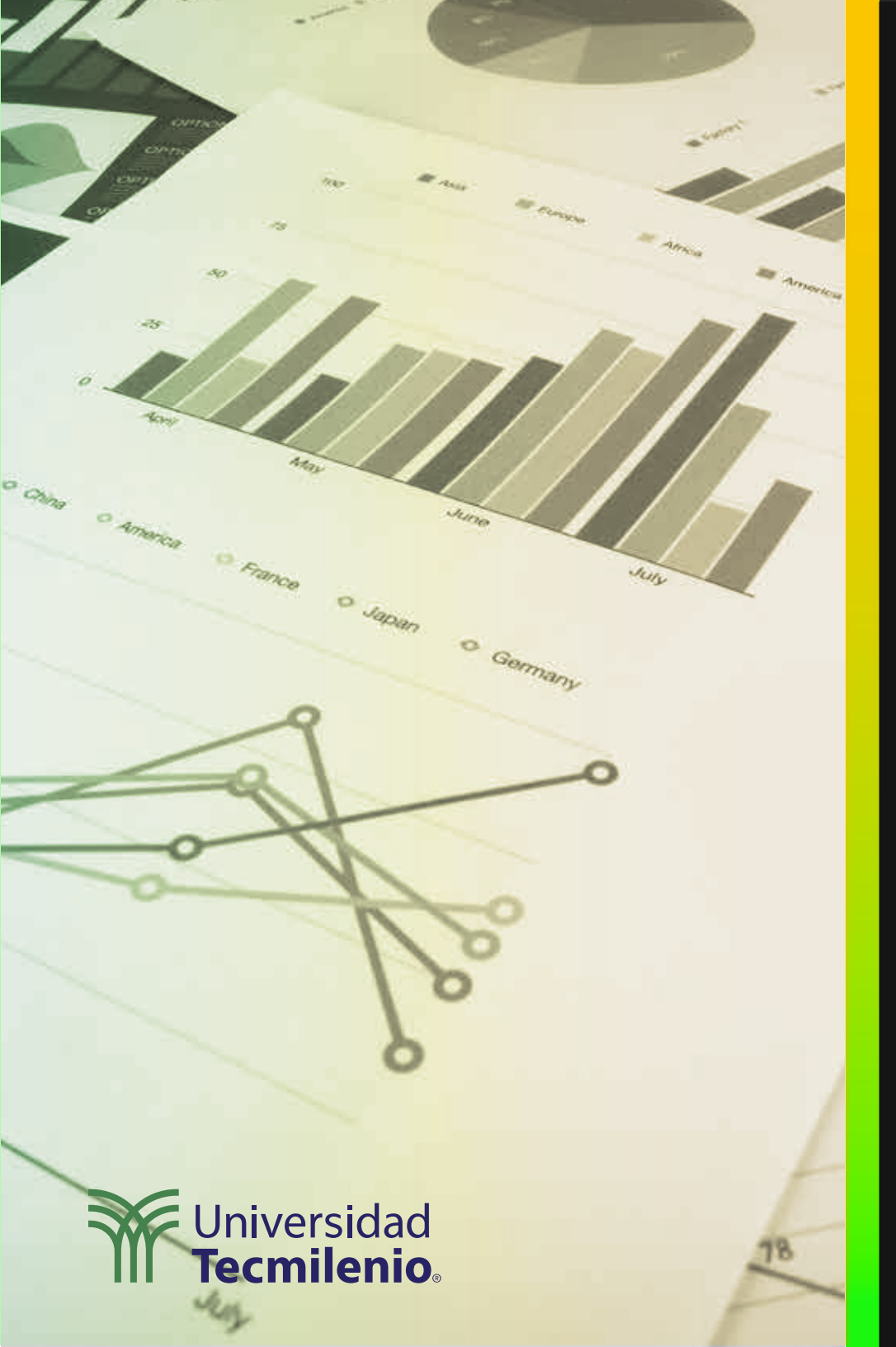

# **Certificado Power Bl**

#### Tema 19. Establecimiento de KPI.

#### Introducción

En Power BI, los datos que se requieren visualizar pueden integrarse en KPIs que controlan algunas de las cifras presentadas en los elementos de visualización de un panel.

Con esto, es posible realizar el monitoreo de cambios, crecimiento o caída en los valores de los datos clave que se presentan como información relevante de un negocio.

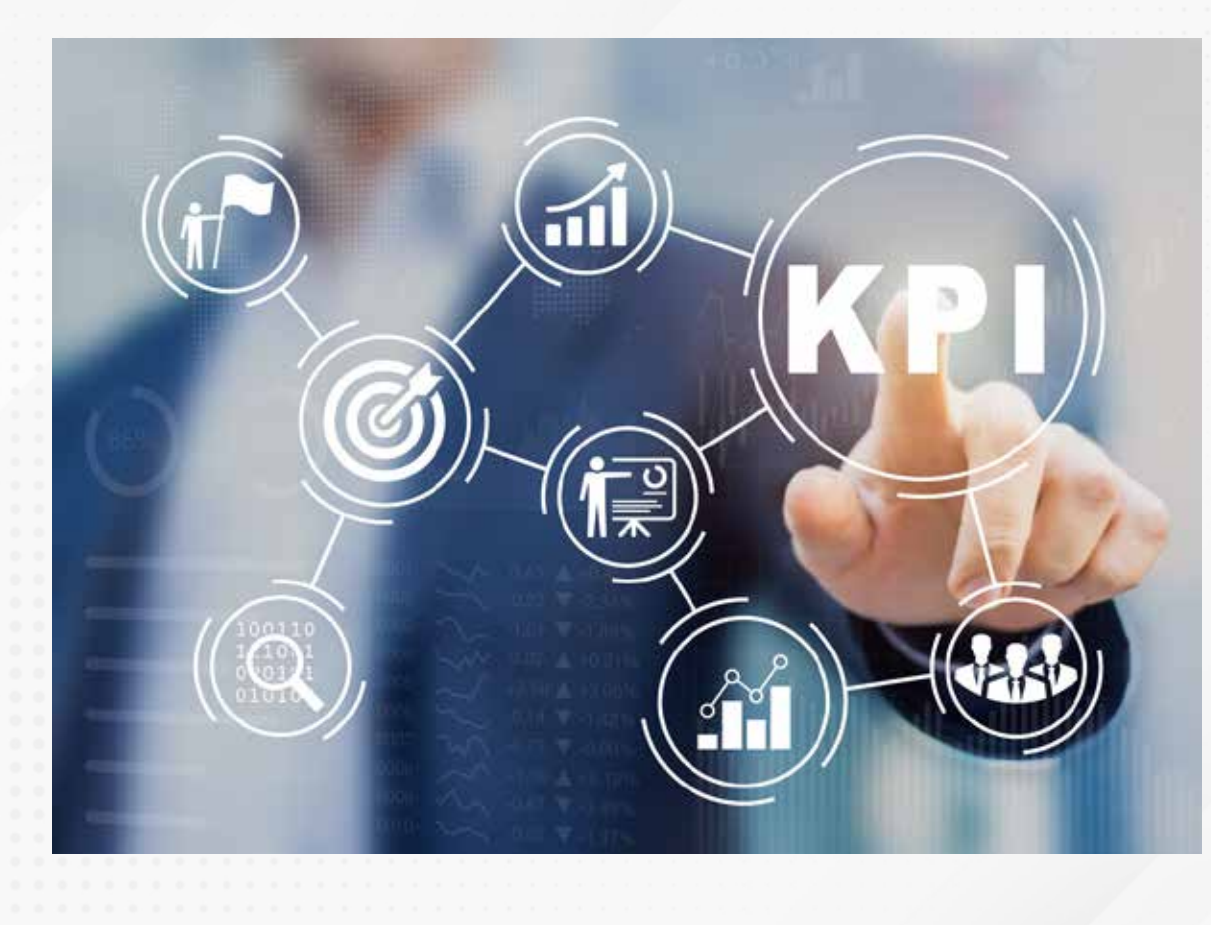

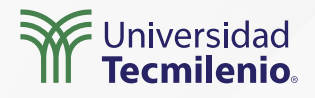

#### ¿Qué es un KPI? (Jeevan, 2022).

Único: contiene tres campos que lo conforman: eje de tendencia, indicador y objetivo.

| Eje Tendencia                                        | Indicador                                                           | Objetivo                     |
|------------------------------------------------------|---------------------------------------------------------------------|------------------------------|
| Nombre o número del mes o el eje<br>numérico del KPI | Parte que indica los valores reales<br>versus los valores objetivo. | Valor que se desea alcanzar. |

KPI dual: contiene el eje que se refiere al nombre o número del mes correspondiente, valor superior y valor inferior, que son los límites del gráfico del KPI.

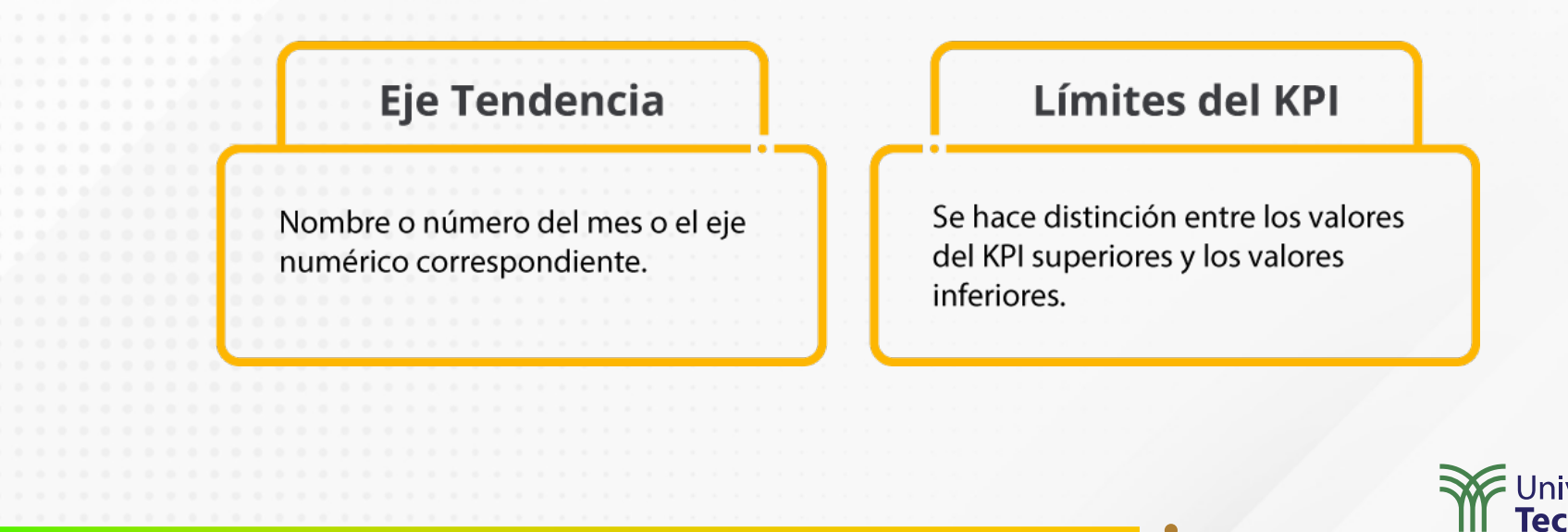

#### Para diseñar un informe KPI se debe seguir un proceso (Microsoft. Power BI, 2022):

- 1. Considerar los datos que se van a usar.
- 2. Consolidación a aplicar según la información que se quiera obtener.
- 3. Hay que definir para qué la van a ocupar, es decir, quién la requiere y qué busca obtener,

así como los datos principales a desplegar.

- 4. Seleccionar la visualización más conveniente para presentar toda esta información.
- 5. Se prosigue a puntualizar la frecuencia de actualización.

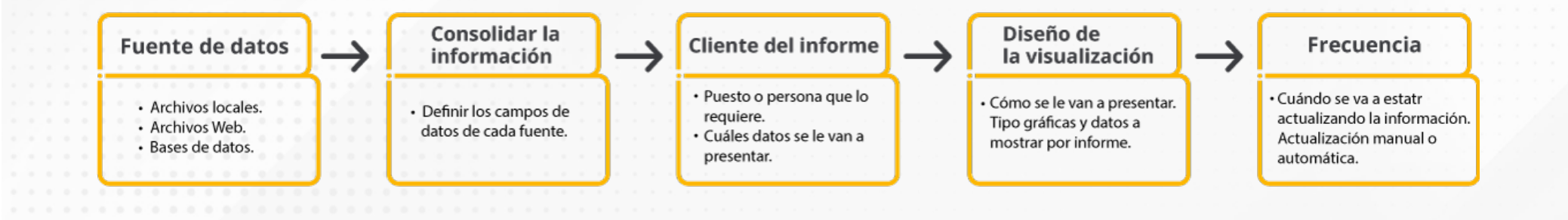

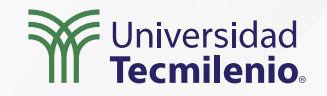

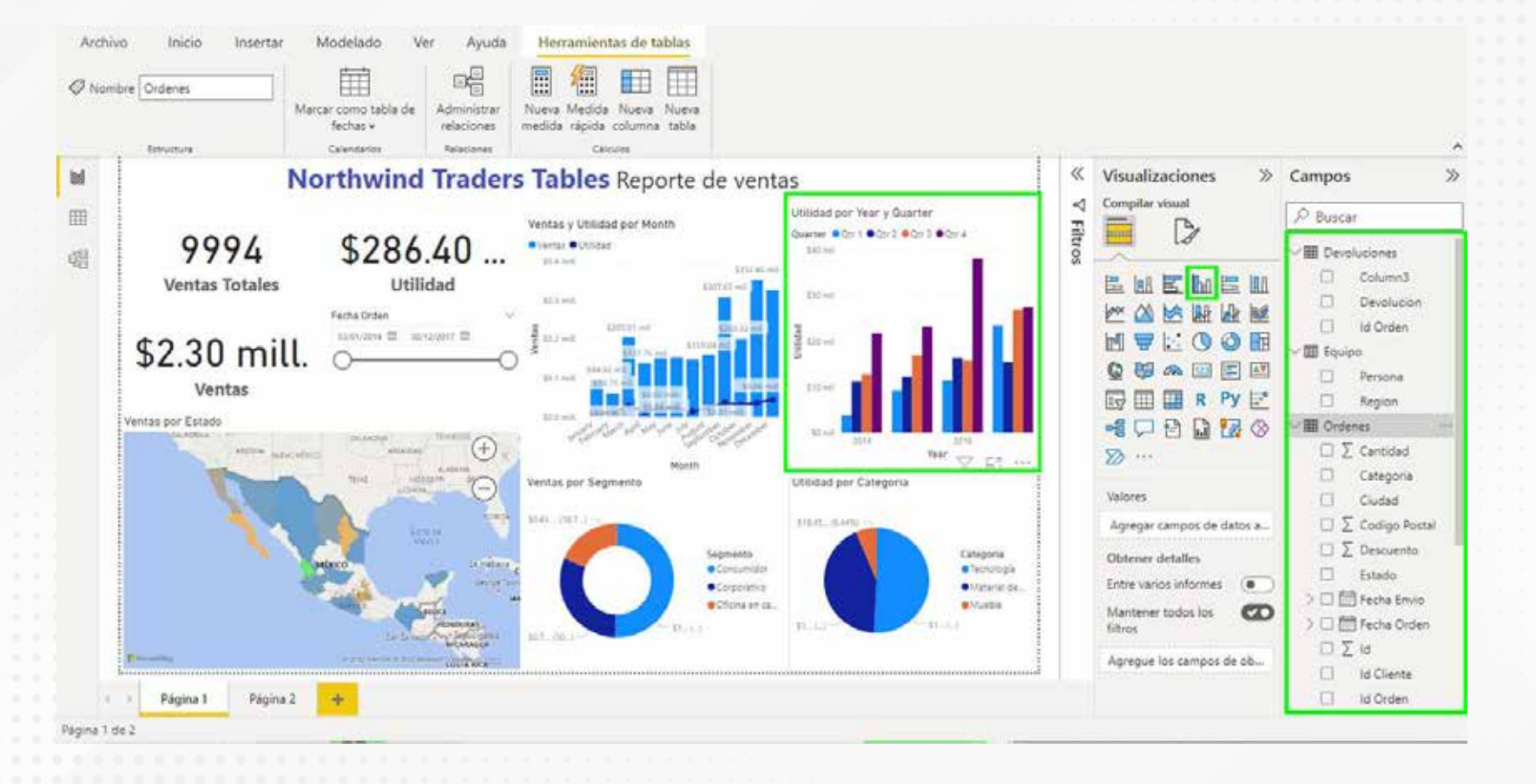

Figura 1. Ejemplo de adición de KPI en un elemento visual de Power BI.

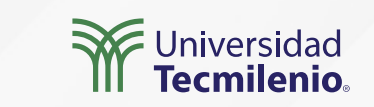

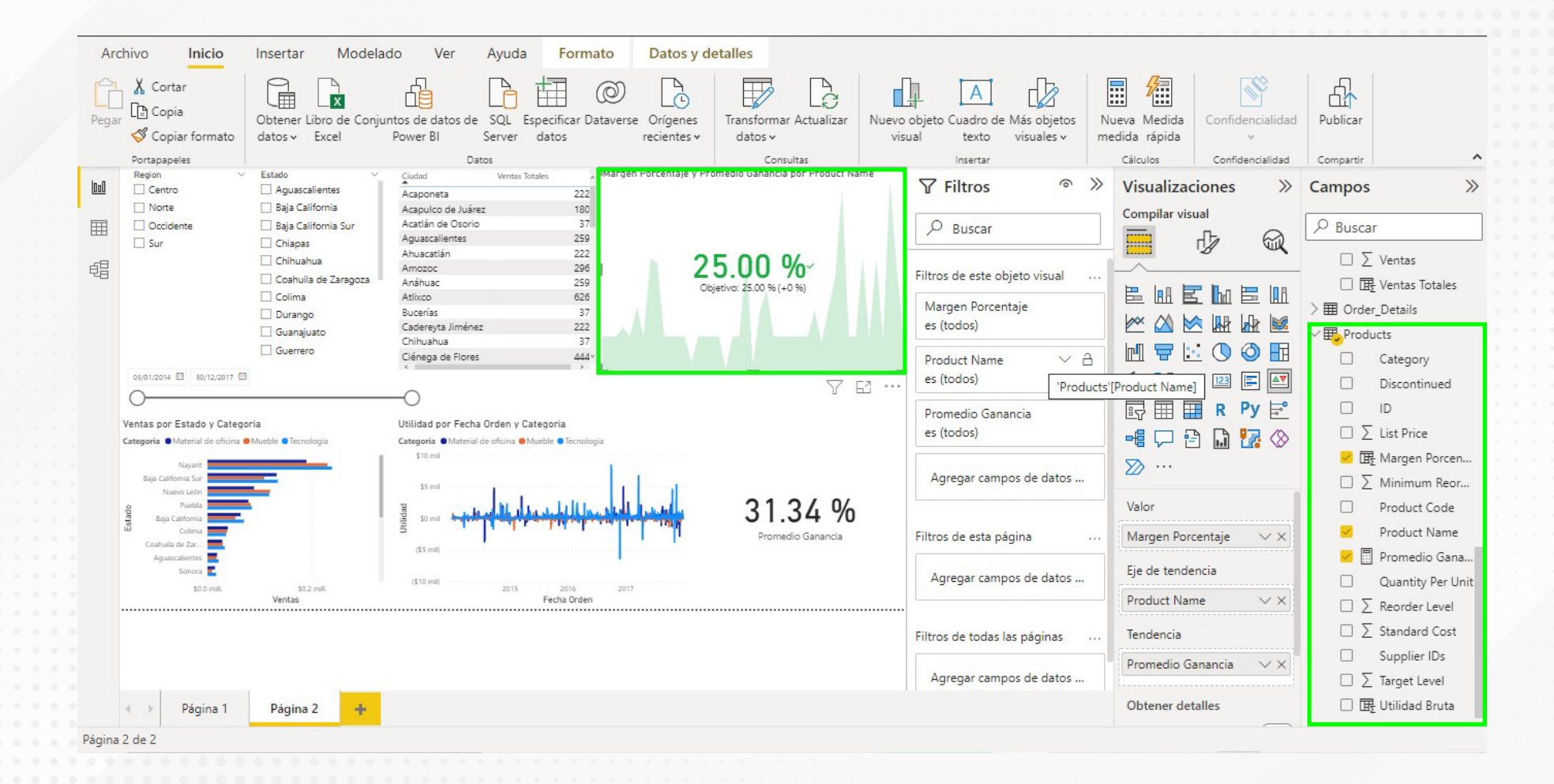

Figura 2. Selección de KPI para incluirlos al gráfico.

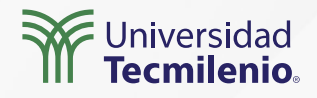

# Actividad

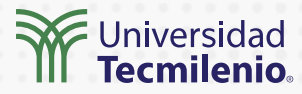

| Objetivo de<br>la actividad | Realizar la adición de KPIs a un informe, aplicando el conocimiento del tema.                                                                                                    |
|-----------------------------|----------------------------------------------------------------------------------------------------|
| Instrucciones               | Descarga un archivo que contenga KPIs o datos medibles y después:<br>1. Realiza la adición de KPIs únicos a mínimo dos gráficos del informe.<br>2. Importa KPIs duales desde marketstore.<br>3. Agrega tres KPIs duales al informe. |
| Checklist                   | <ul> <li>Aplicar los KPI individuales con los que cuenta Power BI.</li> <li>Elegir KPI duales acorde con los informes que utilicen.</li> <li>Verificar que los KPI se actualicen en los elementos sincronizados.</li> </ul>         |
|                             | •                                                                                                    |

#### Cierre

Los KPI son indicadores que permiten a las organizaciones tomar decisiones estratégicas para la planeación, implementación y revisión de objetivos.

Power BI ofrece una forma fácil y amable de evaluar el desempeño de cada uno de estos, es por ello por lo que es muy importante mantener los KPI actualizados.

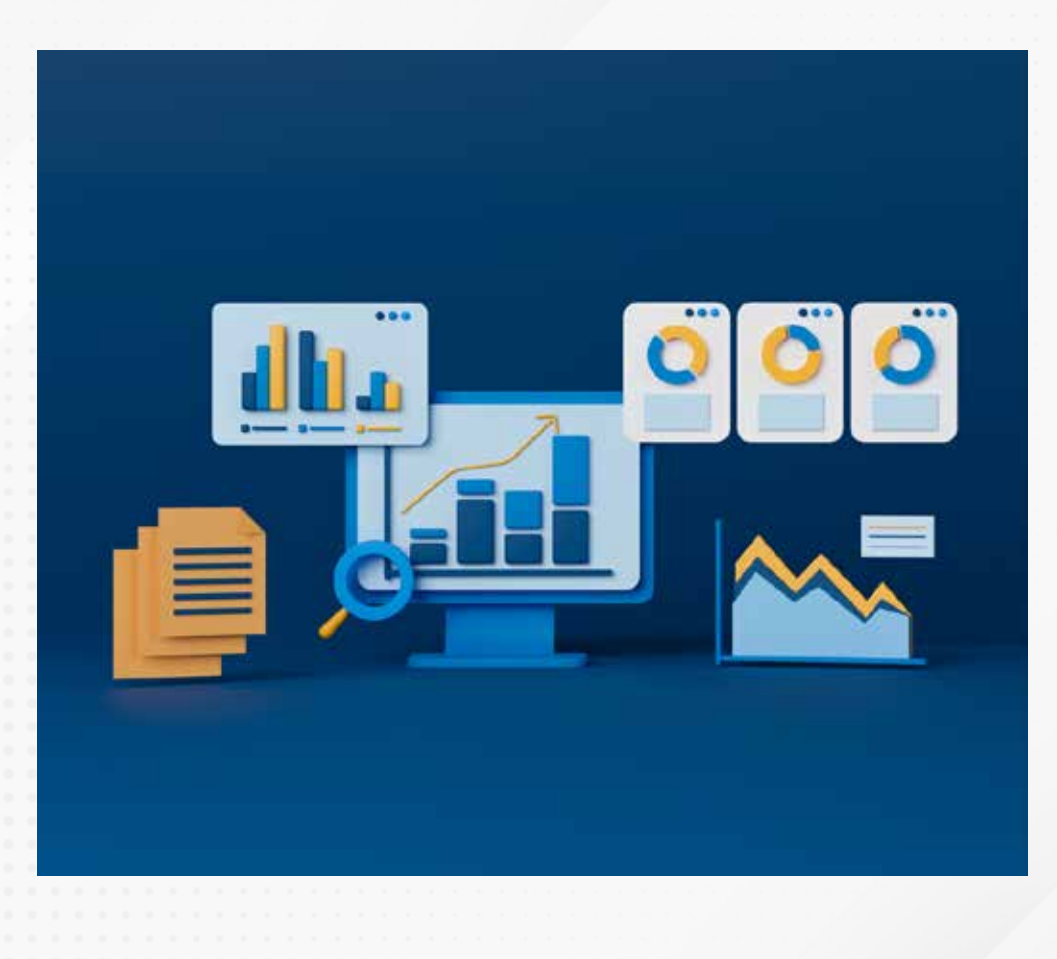

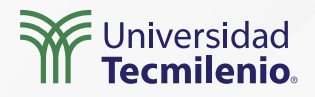

#### Bibliografía

Jeevan A. (2022). *Power BI KPI. WallStreetMojo*. Recuperado de https://www.wallstreetmojo.com/power-bi-kpi/

Microsoft. Power BI. (2022). ¿Qué son los paneles de KPI? Recuperado de https://powerbi.microsoft.com/es-es/kpi-dashboards/

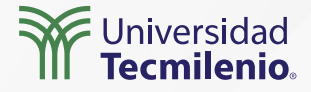

La obra presentada es propiedad de ENSEÑANZA E INVESTIGACIÓN SUPERIOR A.C. (UNIVERSIDAD TECMILENIO), protegida por la Ley Federal de Derecho de Autor; la alteración o deformación de una obra, así como su reproducción, exhibición o ejecución pública sin el consentimiento de su autor y titular de los derechos correspondientes es constitutivo de un delito tipificado en la Ley Federal de Derechos de Autor, así como en las Leyes Internacionales de Derecho de Autor.

El uso de imágenes, fragmentos de videos, fragmentos de eventos culturales, programas y demás material que sea objeto de protección de los derechos de autor, es exclusivamente para fines educativos e informativos, y cualquier uso distinto como el lucro, reproducción, edición o modificación, será perseguido y sancionado por UNIVERSIDAD TECMILENIO.

Queda prohibido copiar, reproducir, distribuir, publicar, transmitir, difundir, o en cualquier modo explotar cualquier parte de esta obra sin la autorización previa por escrito de UNIVERSIDAD TECMILENIO. Sin embargo, usted podrá bajar material a su computadora personal para uso exclusivamente personal o educacional y no comercial limitado a una copia por página. No se podrá remover o alterar de la copia ninguna leyenda de Derechos de Autor o la que manifieste la autoría del material.

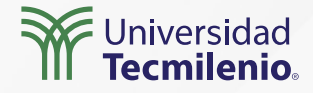